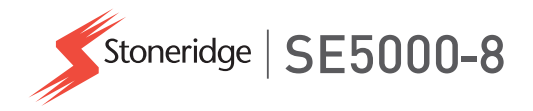

# Príručka pre vodiča a spoločnosť

# SE5000-8 Smart Tachograph

STONERIDGE – POKRÝVA KAŽDÝ UHOL

www.stoneridgeelectronics.com www.SE5000.com

# Vitajte

Ďakujeme, že ste si vybrali SE5000-8 Stoneridge Smart Tachograf.

My v spoločnosti Stoneridge sme plne oddaní myšlienke uľahčenia vašej práce vodiča alebo prevádzkovateľa vozového parku. So zreteľom na túto myšlienku bol vášSE5000-8 Tachograf navrhnutý s funkciami, akými sú jednoduché možnosti ponuky, vysokorýchlostné sťahovanie a možnosť sťahovania na diaľku.

# Táto príručka

Pomocou tejto príručky sa oboznámite s prevádzkou tachografu tachograf (jednotka vozidla, VU) pre čo najlepšie využitie jeho funkcií. Príručka je určená pre vodičov a spoločnosti prevádzkujúce vozový park s vozidlami s namontovanými tachografmi tachograf.

Príručka sa skladá z troch častí:

- Časť pre vodiča s informáciami pre vodiča.
- Časť pre spoločnosť s informáciami pre spoločnosť, ktorá vlastní vozidlo.

 Referenčná časť s doplnkovými informáciami používanými ako referencia.

Odporúčame, aby si každý používateľ na začiatku prečítal **časť' pre vodiča**. Poskytne vám dostatok informácií pre základy používania tachografu tachograf. Majitelia spoločnosti si musia prečítať tiež **časť pre spoločnosť**, aby porozumeli svojim povinnostiam. **Referenčnú časť** môžete potom použiť na vyhľadávanie konkrétnych podrobností o používaní tachografu tachograf.

## Zmeny

Spoločnosť Stoneridge Electronics si vyhradzuje právo na zmeny konštrukcie, výbavy a technických vlastností výrobku bez upozornenia. Preto si nemôžete uplatňovať žiadne nároky vyplývajúce z údajov, ilustrácií alebo popisov v tejto príručke.

# Ochrana autorských práv

Táto príručka nesmie byť kopírovaná, prekladaná alebo inak reprodukovaná, či

už v celku alebo po častiach, bez predchádzajúceho písomného povolenia spoločnosti Stoneridge Electronics AB.

## Prevádzková bezpečnosť Nebezpečenstvo nehody!

Tachograf tachografobsluhujte len pri odstavenom vozidle. Obsluha tachografu počas jazdy odpúta vašu pozornosť od premávky a môžete spôsobiť nehodu.

## Informácie na internete

Ďalšie informácie o Stoneridge SE5000-8 Smart Tachograph a o spoločnosti Stoneridge Electronics Ltd je možné nájsť na stránke:

www.stoneridgeelectronics.com

## Neotvárajte skrinku

Tachograf tachograf bol nainštalovaný autorizovaným personálom.

Skrinka tachografu tachograf sa nikdy nesmie otvárať. Nie sú povolené žiadne neoprávnené zásahy alebo úpravy systému tachografu tachograf. Vnútri krytu tlačiarne je umiestnená plomba na ochranu proti neoprávnenému zásahu. Ochranná plomba sa nesmie pretrhnúť.

Tu môžete vidieť, kde sa nachádza ochranná plomba a ako vyzerá, keď je neporušená.

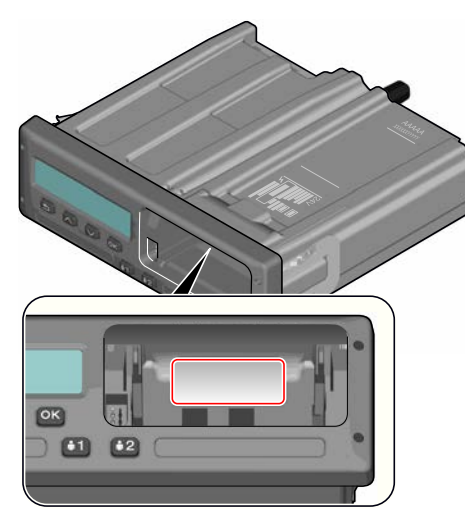

Ochranná plomba môže vyzerať takto.

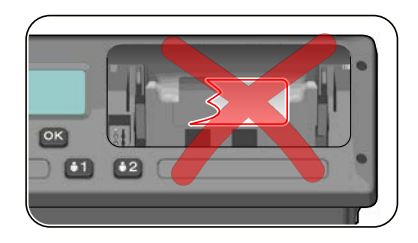

#### Poznámka!

Osoby, ktoré upravujú toto zariadenie bez oprávnenia, sa v závislosti od legislatívy danej krajiny vystavujú hrozbe trestného stíhania.

# Ďalšie dokumenty

Okrem Príručka pre vodiča a spoločnosť existuje množstvo ďalších dokumentov, ktoré obsahujú informácie o tachografe tachograf.

- Rýchla príručka pre vodiča poskytuje rýchle informácie o obsluhe tachografu tachograf vodičom.
- **Rýchla príručka pre spoločnosť** poskytuje rýchle informácie o

používaní tachografu tachograf prevádzkovateľom vozového parku.

- Príručka pre servis tachografu -Obsahuje informácie pre certifikované inteligentné tachograf dielne. Tieto informácie sa odovzdávajú len servisom vyškoleným v školiacom programe spoločnosti Stoneridge.
- Príručka kontroly obsahuje informácie pre inšpektorov o postupoch vykonávania kontroly tachografu tachograf a situácie vodiča.

# Obsah

| Vitajte                        | 1   |
|--------------------------------|-----|
| Táto príručka                  | . 1 |
| Zmeny                          | 1   |
| Ochrana autorských práv        | . 1 |
| Prevádzková bezpečnosť         | . 1 |
| Informácie na internete        | . 1 |
| Neotvárajte skrinku            | . 1 |
| Ďalšie dokumenty               | 2   |
| Obsah                          | 3   |
| Časť pre vodiča                | 7   |
| SE5000-8 Smart Tachograph      | 8   |
| Sloty na karty                 | 8   |
| Panel tlačiarne                | 8   |
| Tlačidlá                       | . 9 |
| DSRC                           | . 9 |
| Displej                        | 9   |
| Snímač pohybu                  | 9   |
| Integrácia do prístrojovej     |     |
| dosky                          | 9   |
| Rôzne zobrazenia na displeji … | 10  |
| Zobrazenie displeja pri DDS    |     |
| ZAP                            | 10  |

| Zobrazenie displeja pri DDS   |      |
|-------------------------------|------|
| VYP                           | . 10 |
| Štandardné zobrazenie         | . 10 |
| Aktuálna rýchlosť             | . 11 |
| Zostávajúci čas jazdy         | . 11 |
| Zostávajúci čas odpočinku     | . 11 |
| Vodič 1 a Vodič 2             | . 11 |
| Dátum a čas UTC               | . 11 |
| Miestny dátum a čas           | . 11 |
| Trajekt/vlak                  | . 12 |
| Pracovný čas                  | . 12 |
| Ponuky                        | . 12 |
| Ako sa registrujú aktivity? … | 12   |
| Manuálne registrované         |      |
| aktivity                      | . 12 |
| Skôr, ako začnete jazdu       | . 14 |
| Vloženie karty                | . 14 |
| Na konci dňa                  | 15   |
| Vysunutie (vytiahnutie) karty |      |
| vodiča                        | . 15 |
| Dáta uložené na karte         | . 15 |
| Scenár s dvomi vodičmi        | . 15 |
| Miesta začiatku a ukončenia   | . 15 |
| Pri vložení karty             | . 16 |

| Manuálne vkladanie 16        | 3 |
|------------------------------|---|
| Zmena manuálneho záznamu18   | 3 |
| Vymazanie všetkých zadaní18  | 3 |
| Voľba aktivity18             | 3 |
| Smernica o pracovnom čase    |   |
| (WTD)20                      | ) |
| DDS v scenároch jazdy20      | ) |
| Začiatok jazdy s DDS         | ) |
| Zostávajúci čas jazdy20      | ) |
| Výstraha a predbežná         |   |
| výstraha                     | ) |
| Prestávka21                  | 1 |
| Ku koncu dňa                 | 1 |
| Týždenný limit času jazdy 21 | 1 |
| Obmedzenie kalendárneho      |   |
| času21                       | 1 |
| Scenár Trajekt alebo Vlak 22 | 2 |
| Aktivácia podmienky          |   |
| Trajekt/Vlak22               | 2 |
| Ukončiť podmienku            |   |
| Trajekt/Vlak22               | 2 |
| Jazda Mimo rozsahu 23        | 3 |
| Ďalšie informácie o          |   |
| Zostávajúcom čase jazdy23    | 3 |

| 1 |
|---|
|   |

| Výpočty a obmedzenia DDS 24      |
|----------------------------------|
| Obdobie dostupnosti (POA) 24     |
| Vo výpočtoch DDS 24              |
| Vo výpočtoch WTD24               |
| Ponuka INFO25                    |
| Ako sa dostanem do PONUKY        |
| INFO25                           |
| Zostávajúci kalendárny čas       |
| do odpočinku25                   |
| Kumulovaný čas jazdy Vodič       |
| 1/225                            |
| Čas do stiahnutia a kalibrácie25 |
| Revízia26                        |
| Umiestnenie GNSS 26              |
| Firemné zablokovanie 26          |
| Nastavenia vodiča 26             |
| Zmena jazyka26                   |
| Zobrazovanie DDS ZAP/VYP 27      |
| Výstrahy DDS ZAP/VYP27           |
| Zmena miestneho času27           |
| Letný čas27                      |
| Súhlas vodičov s exportovaním    |
| osobných údajov28                |

| Invertovať farby na displeji | 28 |
|------------------------------|----|
| Zobrazenie Evidenčné číslo   |    |
| vozidla                      | 28 |
| Režim úspory energie         | 28 |
| Starostlivosť o tachograf    | 28 |
| Starostlivosť o karty        | 29 |
| Strata, poškodenie alebo     |    |
| krádež karty                 | 29 |
| Výpisy                       | 29 |
| Údaje výpisu                 | 29 |
| Výmena papierového kotúča .  | 30 |
| Časť pre spoločnosť          | 33 |
| Kontrola spoločnosti         | 34 |
| Úschova záznamov             | 34 |
| Nedostatky kontroly          | 34 |
| Kontrola v servise           | 34 |
| Zablokovanie/odblokovanie    |    |
| údajov                       | 35 |
| Predaj vozidla               | 35 |
| Pri vkladaní firemnej karty. | 35 |
| Ďalšia firma je stále        |    |
| zablokovaná                  | 35 |
| Zablokovanie údajov          | 35 |
|                              |    |

| Odblokovanie dát                   | 3 |
|------------------------------------|---|
| Sťahovanie – prečo?                | 3 |
| Zariadenie                         | 7 |
| Postup pri sťahovaní37             | 7 |
| Úschova záznamov                   | 7 |
| Certifikát – keď nie je            |   |
| stiahnuteľný37                     | 7 |
| Stiahnutie údajov s kontrolnou     |   |
| kartou                             | 3 |
| Karta spoločnosti38                | 3 |
| Dáta uložené pri                   |   |
| zablokovaní/odblokovaní alebo      |   |
| sťahovaní38                        | 3 |
| Údaje uložené na firemnej karte 38 | 3 |
| Tachograf Uložené údaje o          |   |
| aktivite spoločnosti 39            | ) |
| Nastavenia spoločnosti             | ) |
| Zobrazenie postupu                 |   |
| sťahovania 39                      | ) |
| Zobrazovanie WTD ZAP/VYP39         | ) |
| Dátový formát D8                   | ) |
| Nastavenie aktivity pri            |   |
| vypnutí/zapnutí zapaľovania        |   |
| kľúčom 40                          | ) |

| Nexterior in Balance and second |      |
|---------------------------------|------|
| Nastavenie Doby na manuaine     |      |
| vkladanie                       | 40   |
| Nastavenie evidenčného čísla    |      |
| vozidla (ECV)                   | 40   |
| Nastavenia DDS                  | .41  |
| Tabuľka všetkých nastavení      |      |
| DDS                             | .41  |
| Zobrazenia DDS                  | 42   |
| Nastavenia WTD                  | 44   |
| Referenčná časť                 | 45   |
| Symboly                         | .46  |
| Kombinácie symbolov             | 46   |
| Dostupné jazyky                 | 47   |
| Dostupné krajiny                | .47  |
| Integrovaný test                | 49   |
| Iné testy                       | 51   |
| Hlásenia na displeji            | 52   |
| Príklady výpisov                | 65   |
| Denný výpis (karta)             | .66  |
| Denný výpis (karta)             |      |
| pokračovanie                    | 67   |
| Denný výpis (VU) (1/3)          | . 68 |
| Denný výpis (VU) (2/3)          | . 69 |
| Denný výpis (VU) (3/3)          | .70  |

| Udalosti a poruchy (karta)   | . 72 |
|------------------------------|------|
| Udalosti a poruchy (VU)      | . 73 |
| Informácie o čase jazdy      | .74  |
| Technické údaje              | . 75 |
| Prekročenie rýchlosti        | . 77 |
| Pokračovanie k prekročeniu   |      |
| rýchlosti                    | . 78 |
| Rýchlosť vozidla             | 79   |
| Otáčky motora (ot./min.)     | . 80 |
| Stav D1/D2                   | . 81 |
| List manuálneho záznamu      | . 82 |
| Dáta a špecifikácie          | . 83 |
| Výpočty a obmedzenia DDS 👑   | . 83 |
| DDS v detailoch              | . 83 |
| Certifikácia a schválenie    | . 84 |
| Vyhýbajte sa vysokému napäti | u 84 |
| Údaje uložené v tachografe   |      |
| Tachograf                    | . 84 |
| Vloženie a vybratie údajov 👑 | 85   |
| Údaje aktivity vodiča        | . 85 |
| Ostatné údaje                | . 85 |
| Dáta uložené na karte        | 85   |
| Vloženie a vybratie údajov 👑 | 86   |
| Údaje aktivity vodiča        | . 86 |
|                              |      |

| Elektromagnetická     |    |
|-----------------------|----|
| kompatibilita         | 86 |
| Tachograf Verzia      | 86 |
| Prevádzková teplota   | 86 |
| ATEX Tachograf        | 87 |
| Vozidlá s nebezpečným |    |
| nákladom              | 87 |
| ATEX Tachograf        | 87 |
| Viditeľné rozdiely    | 87 |
| Kontakt na spoločnosť |    |
| Stoneridge            | 89 |
| Index                 | 90 |
|                       |    |

#### Obsah

\_

# Časť pre vodiča

Časť pre vodiča obsahuje nasledujúce informácie:

- SE5000-8 Smart Tachographprezentácia toho, čo môžete vidieť na SE5000-8 Smart Tachograph, slot na kartu, panel tlačiarne, tlačidlá a rôzne zobrazenia. Na záver obsahuje informácie o registrovaní aktivít.
- Pred začiatkom jazdy informácie o najbežnejšej obsluhe tachografu.
- Pri vložení karty popisuje vykonávanie manuálnych záznamov.
- Nastavenia vodiča táto časť obsahuje všetky nastavenia dostupné pre vodiča.
- Karta vodiča ako sa vkladá a vyberá karta.
- Výpisy ako sa používa zabudovaná tlačiareň.

## SE5000-8 Smart Tachograph

Toto je krátka prezentácia viditeľných častí tachografu tachograf. Obrázok dole zobrazuje viditeľný stav napr. pri nastúpení do vozidla a stlačení akéhokoľvek tlačidla na tachografe tachograf. Tachograf tachografje obvykle v pohotovostnom režime a na displeji sa nezobrazujú žiadne informácie, ale stlačením tlačidla ho prebudíte.

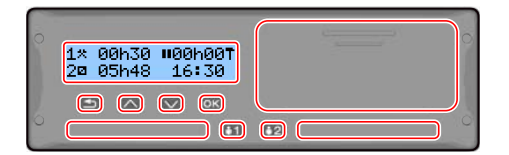

tachograf sa tiež označuje ako Jednotka vozidla (VU). Okrem tachografu tachograf je vo vozidle zapojený snímač pohybu a tachograf Tachograf. Ďalšie informácie o snímači a integrácii tachografu do vozidla si môžete prečítať v časti **Snímač pohybu** na strane **9** a **Integrácia do prístrojovej dosky** na strane **9**.

#### Sloty na karty

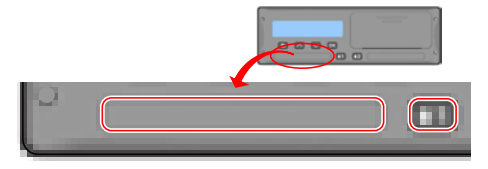

Tachograf obsahuje dva sloty na karty, do ktorých sa vkladajú karty vodiča.

- Slot 1 sa ovláda tlačidlom označené 1 a používa sa na aktuálnu kartu vodiča.
- Slot 2 sa ovláda tlačidlom označené 2 a používa sa na kartu spolujazdca.
- Otvorenie a zatvorenie slotov:
  - Na otvorenie stlačte tlačidlo a držte ho, kým sa slot neotvorí.
  - Slot zatvoríte jemným potlačením.

#### Panel tlačiarne

|    | 0 |
|----|---|
|    |   |
| 62 | 0 |

Za panelom tlačiarne sa nachádza tlačiareň, ktorá obsahuje papierovú kazetu s kotúčom papiera. Tlačiareň sa používa napríklad na tlač výpisov alebo informácií uložených v tachografe tachograf. Potlačený papier vyjde z malého otvoru v dolnej časti panela tlačiarne.

#### Tlačidlá

Späť

- Šípka hore
- Pohyb hore v ponuke alebo v súbore zobrazení

Pohvb späť v ponuke

Návrat na štandardné

zobrazenie (stláčajte

- Zvyšuje hodnotu
- 'Prepína voľby

opakovane)

- Šípka dole
- Pohyb dole v ponuke alebo v súbore zobrazení
- Znižuje hodnotu
- Prepína voľby

- 💌 OK
- Otvára ponuku
- Potvrdzuje výber
- Vodorovný pohyb v ponuke
- Vymazať správu alebo výstrahu

## DSRC

DSRC je jednotka, ktorá je oddelená od jednotky vozidla a používa sa na vykonávanie cielených cestných kontrol prostredníctvom mikrovlnného komunikačného spojenia.

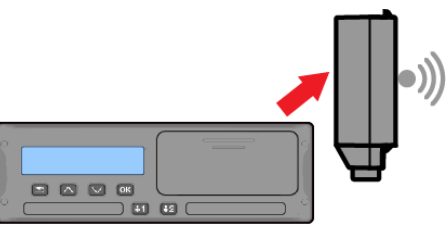

## Displej

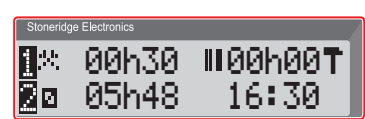

Displej, tak ako pri mnohých iných jednotkách s displejom, sa používa rôznymi spôsobmi:

• Displej sa v prvom rade používa na zobrazenie informácií.

- Displej spolu so štvoricou tlačidiel (nie číslicové tlačidlá) sa používa na pohyb v systéme ponúk.
- Displej sa používa tiež ako spätná odozva pri vkladaní informácií do tachografu tachograf alebo pri zmene nastavení.

## Snímač pohybu

Snímač pohybu, ďalej len snímač, prenáša signály pohybu z vozidla do tachografu Tachograf. Je to súčasť inštalácie tachografu Tachografa nesmie sa doň nijako zasahovať. Akýkoľvek pokus o neoprávnený zásah do snímača alebo kábla snímača sa zaznamená v tachografe Tachograf.

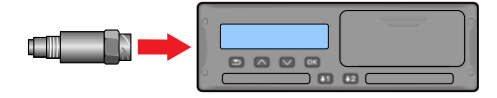

### Integrácia do prístrojovej dosky

V niektorých vozidlách sa na integrovanom displeji dajú zobraziť aj niektoré informácie z tachografu Tachograf. Niekoľko príkladov typu informácií, ktoré sa dajú zobraziť:

- Rýchlosť
- Najazdená vzdialenosť
- Kumulovaný denný čas jazdy
- Kumulovaný čas jazdy
- Hlásenia, výstrahy a poruchy.

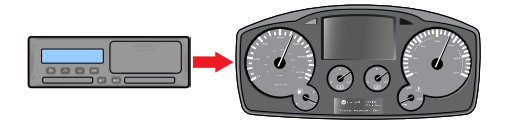

## Rôzne zobrazenia na displeji

Tachograf tachograf má dva rôzne štandardné súbory zobrazení na displeji, ktoré si môžete jednoducho prezerať pomocou tlačidiel so šípkami. Súbory zobrazení sa líšia v závislosti na dvoch nastaveniach dole.

- DDS ZAP (Driver Decision Support - Podpora vodiča pri rozhodovaní ZAP).
- DDS VYP (Driver Decision Support - Podpora vodiča pri rozhodovaní VYP).

### Zobrazenie displeja pri DDS ZAP

V štandardnom súbore zobrazení sa zobrazuje DDS a súbor zobrazení obsahuje:

- Štandardné zobrazenie.
- Pracovný čas \*.
- Aktuálna rýchlosť.
- Zostávajúci čas jazdy.
- Zostávajúci čas odpočinku.
- Trajekt/Vlak \*\*.

\* Ak je možnosť aktivovaná, podrobnosti si pozrite v časti DDS.

\*\* Ak je možnosť aktivovaná, podrobnosti si pozrite v časti DDS.

### Zobrazenie displeja pri DDS VYP

DDS sa dá vypnúť, súbor zobrazení potom bude obsahovať nasledujúce:

- Štandardné zobrazenie.
- Vodič 1.
- Vodič 2.
- Dátum a čas UTC.

- Miestny dátum a čas.
- Aktuálna rýchlosť.

#### Štandardné zobrazenie

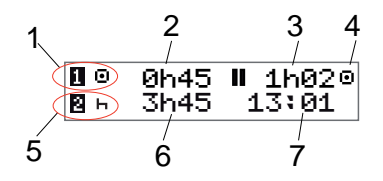

- 1. Aktuálna aktivita vodiča.
- Počas jazdy čas jazdy od poslednej prestávky/odpočinku, inak trvanie súčasnej aktivity.
- 3. Kumulovaný čas prestávky vodiča.
- Prevádzkový režim tachografu (prevádzkový režim sa zapne automaticky, ak sa do tachografu nevloží žiadna karta vodiča, alebo keď sa vloží karta vodiča).
- 5. Aktuálna aktivita spolujazdca.
- 6. Trvanie aktivity spolujazdca.
- 7. Miestny čas.

#### Aktuálna rýchlosť

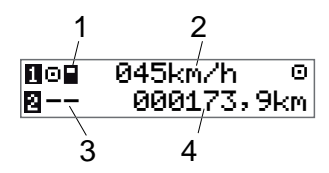

- 1. Typ karty vloženej v slote 1.
- 2. Aktuálna rýchlosť.
- 3. Typ karty vloženej v slote 2.
- 4. Počítadlo najazdených kilometrov.

## Zostávajúci čas jazdy

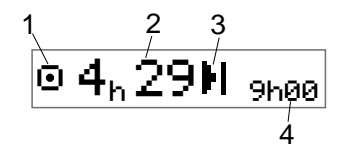

- 1. Zobrazí sa zobrazenie zostávajúceho času jazdy.
- Zostávajúci čas jazdy do nasledujúcej aktivity.
- Nasledujúca aktivita (začiatok denného odpočinku).
- Aký dlhý musí byť odpočinok, aby ste mohli pokračovať v jazde.

## Zostávajúci čas odpočinku

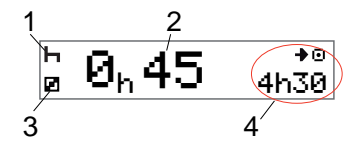

- 1. Aktuálna aktivita vodiča (odpočinok).
- Zostávajúci čas odpočinku, kým je možné pokračovať v jazde.
- Aktuálna aktivita spolujazdca (dostupný).
- Dostupný čas jazdy po tejto prestávke/odpočinku.

## Vodič 1 a Vodič 2

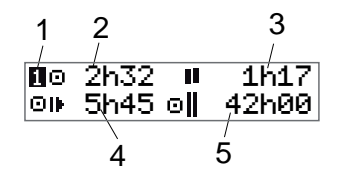

- 1. Označuje, či sú zobrazené informácie vodiča alebo spolujazdca.
- 2. Čas jazdy od poslednej prestávky.
- 3. Kumulovaný čas prestávky.
- 4. Denný čas jazdy.

 Kumulovaný čas jazdy za súčasný a predchádzajúci týždeň.

## Dátum a čas UTC

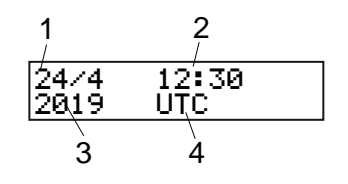

- 1. Dátum.
- 2. Čas UTC.
- 3. Rok.
- 4. Označuje, že sa používa čas UTC.

## Miestny dátum a čas

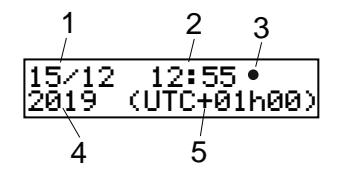

- 1. Dátum.
- 2. Miestny čas.
- 3. Ikona miestneho času.
- 4. Rok.
- 5. Posun miestneho časového pásma.

#### Trajekt/vlak

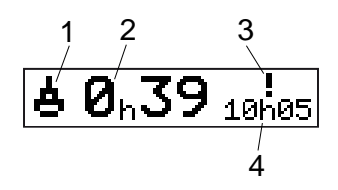

- 1. Prezentácia Trajekt/vlak.
- 2. Zvyšný čas prestávky (max. 1 hod.).
- Indikácia, že "Čas prestávky" treba skrátiť, aby vyhovoval dennému obdobiu odpočinku za 24 hodín.
- 4. Zvyšný denný čas odpočinku.

## Pracovný čas

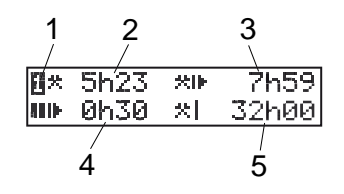

- 1. Označuje, že sa zobrazujú informácie o vodičovi.
- 2. Pracovný čas od poslednej prestávky.

- 3. Denný pracovný čas.
- 4. Denný čas prestávky.
- 5. Týždenný pracovný čas.

#### Ponuky

Zobraziť je možné štyri hlavné ponuky, ktoré sa používajú na vykonávanie volieb a nastavení. V ponukách sa pohybujete pomocou tlačidiel na tachografe tachograf.

- 🐨 TLAč Voľby pre tlač výpisov
- NASTAVENIA Dostupné nastavenia
- MIESTA Voľba počiatočného/koncového miesta, režimov Mimo rozsahu alebo Trajekt/vlak
   INFO V ponuke INFO môžete prepínať medzi piatimi rôznymi zobrazeniami displeja, pozri Ponuka INFO

na strane 25.

### Ako sa registrujú aktivity?

Aktivity vodiča a spolujazdca v priebehu dňa sa registrujú na karte vodiča.

Dostupné aktivity:

| ٥ | Jazda               | Počas jazdy s vozidlom.                                                      |
|---|---------------------|------------------------------------------------------------------------------|
| * | Práca               | Počas práce na<br>odstavenom vozidle,<br>napríklad pri nakladaní<br>vozidla. |
| Ø | K dispozícii        | Keď nepracujete,<br>napríklad, ak ste<br>spolujazdec.                        |
| ь | Odpočinok           | Počas odpočinku.                                                             |
| ? | neznáma<br>aktivita | Nie je zaznamenaný<br>žiadny typ aktivity.                                   |

#### Manuálne registrované aktivity

V nasledujúcom texte sú popísané dve hlavné situácie, kedy registrujete aktivity manuálne:

# 12

- Ak potrebujete zaznamenať aktivity bez vloženia karty vodiča, pozrite si časť vyššie.
- Ak je vozidlo odstavené a chceli by ste zmeniť aktuálnu aktivitu nastavenú v tachografe. Napríklad, môžete zmeniť aktivitu vodiča z

Práca na Odpočinok. Opakovane krátko stláčajte tlačidlo 1 (pre výber možností vodiča) alebo tlačidlo 2 (pre výber možností spolujazdca), kým sa nezobrazí požadovaná aktivita. Jazda sa vždy nastaví automaticky a nedá sa zmeniť.

#### Poznámka!

Z dôvodu bezpečnosti premávky môžete tachograf obsluhovať len pri odstavenom vozidle.

## Skôr, ako začnete jazdu

Nasledujúci scenár popisuje bežný pracovný deň s jedným vodičom, pričom:

- Karta vodiča bola vybraná na konci predchádzajúceho pracovného dňa.
- Až do vloženia karty vodič odpočíval.
- Karta vodiča bola vložená späť na začiatku nového pracovného dňa.

#### Poznámka!

Karta vodiča musí byť vložená do tachografu, aby bolo možné identifikovať vodiča. Karta vodiča je osobná a okrem oprávneného držiteľa karty ju nesmie používať nikto iný.

### Vloženie karty

Keďže sa jedná o scenár s jedným vodičom, použijete slot **1**. Ak je prítomný spolujazdec, musí vložiť svoju kartu do slotu 2.

1. Stlačte a podržte tlačidlo **1** na tachografe tachograf, kým sa slot

neotvorí.

- 2. Kartu vložte tak, aby čip smeroval dopredu a nahor.
- 3. Slot zatvorte jemným zatlačením vpred.

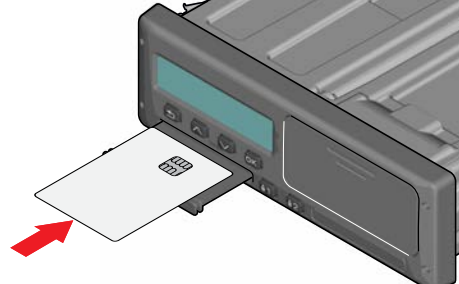

Ak tachograf nerozpozná vloženú kartu, vyžaduje sa súhlas vodiča s exportovaním osobných údajov. Na displeji sa zobrazí text:

OK na exp osob. údajov?

Vyberte ÁNO alebo NIE a stlačte OK.

Na displeji sa na krátky moment zobrazí vaše meno, čas posledného vybratia karty a následne text:

Odpočinok doteraz?

 Stlačte **OK**. Na displeji sa zobrazí (pozri poznámku na konci kapitoly):

## Začiatočná krajina

- Vyberte cieľovú krajinu vašej jazdy a stlačte OK. Na displeji sa zobrazí text: Uytlačiť záznamy?
- Vyberte začiatočnú krajinu vašej jazdy a stlačte **OK**. Na displeji sa zobrazí text:

Vytlačiť záznamy?

- Výberom ÁNO alebo NIE zvoľte, či chcete alebo nechcete vytlačiť výpis vložených dát, potom stlačte OK.
- 8. Potvrď te stlačením **OK**. Na displeji sa zobrazí text:

Pripravený na jazdu Teraz ste pripravený na jazdu.

Sloty na kartu sa za zablokujú:

- Keď je vozidlo v pohybe.
- Keď tachograf spracováva kartu vodiča.
- Keď sa preruší prívod napätia k tachografu.

#### Poznámka!

Ak ste pri vybratí karty zvolili koncovú krajinu (cieľovú krajinu), nemusíte ju

znova registrovať. Tachograf vás nebude automaticky vyzývať na vloženie počiatočného/koncového miesta v prípade, že karta bola vytiahnutá menej ako 9 hodín.

#### Poznámka!

Ak sa tachografu nepodarí načítať kartu (overenie karty vodiča), pozrite si **Hlásenia na displeji** na strane **52**.

## Na konci dňa

Karta sa často vysúva z tachografu tachograf pri ukončení jázd v danom dni, alebo keď si vodiča a spolujazdec vymenia miesta.

## Vysunutie (vytiahnutie) karty vodiča

1. Stlačte tlačidlo **1** alebo **2** na tachografe. Na displeji sa zobrazí text:

Konečná krajina Portugalsko

- Zvoľte koncovú krajinu a na potvrdenie stlačte OK. Dáta sa uložia na kartu a slot sa otvorí.
- 3. Kartu potlačte jemne odspodu smerom nahor alebo hranu slotu

potlačte mierne nadol, kým karta nevyskočí.

4. Slot zatvorte jemným zatlačením vpred.

#### Poznámka!

Kartu nemôžete vysunúť, kým:

- vediete vozidlo
- prebieha spracovanie údajov na karte

- (vo vozidlách ADR) je vypnuté zapaľovanie

Dáta uložené na karte

Všetky aktivity ako práca, jazda a odpočinok sa registrujú na karte vodiča a v tachografe tachograf. Pri jazde musí byť v tachografe tachografvložená karta a v prípade zmeny vozidla si musíte svoju kartu priniesť so sebou do nového vozidla. Karta sa dá použiť vo všetkých inteligentných tachografoch tachograf bez ohľadu na značku. Takto budete mať na karte vždy aktuálne dáta vodiča.

Na karte vodiča sa ukladajú dát až do dosiahnutia limitu jej internej pamäte, obvykle je to minimálne 28 dní. Po prekročení tohto limitu sa musia najstaršie dáta prepísať.

#### Scenár s dvomi vodičmi

Karta aktuálneho vodiča musí byť vždy vložená do slotu 1 a spolujazdca do slotu 2. Keď si vodiči vymenia miesta, musia prehodiť aj karty, aby sa čas jazdy zaznamenával na kartu aktuálneho vodiča.

#### Poznámka!

Dôrazne sa odporúča, aby sa s kartami narábalo v nasledujúcom poradí: Pri vytiahnutí: Najskôr vytiahnite kartu vodiča zo slotu 1, potom vytiahnite kartu spolujazdca zo slotu 2. Pri vkladaní: Najskôr vložte kartu spolujazdca do slotu 2, potom vložte kartu vodiča do slotu 1. Dôrazne sa odporúča NEVYMIEŇAŤ karty o polnoci, 23:59 - 00:01, z dôvodu spracovania údajov na karte, ktoré vykonáva jednotka vozidla (regulačné požiadavky).

Dôrazne sa odporúča NEVYMIEŇAŤ karty počas scenára Trajekt alebo Vlak.

## Miesta začiatku a ukončenia

Pri začiatku a konci pracovného dňa potrebuje tachograf poznať počiatočné a

konečné miesto jazdy.

Tieto miesta môžete zaregistrovať kedykoľvek v priebehu dňa (aj v priebehu manuálneho vkladania). Pri vytiahnutí karty vodiča budete požiadaní o vloženie konečného miesta.

Na registrovanie miest počas pracovného dňa postupujte podľa nasledujúcich krokov:

- 1. Stlačte tlačidlo **OK** na otvorenie ponuky.
- 2. Zvoľte: MIESTA
- Stlačte OK a prejdite na: Počiatočné miesto
- 4. Stlačte **OK** a zvoľte miesto.
- 5. Potvrď te stlačením **OK**.
- Na zaregistrovanie cieľového miesta postupujte rovnako, ale prejdite na: Konečné miesto
- Stlačte **OK** na potvrdenie cieľového miesta. Vaše miesta boli zaregistrované.

## Pri vložení karty

Ak ste vykonali aktivity bez vloženej karty vodiča, potrebujete si tieto aktivity zaregistrovať manuálne. Vychádzame z predpokladu, že aktivity zaregistrujete pri najbližšom vložení karty vodiča. Pamätajte na to, že všetky aktivity sa vkladajú v miestnom čase.

#### Manuálne vkladanie

Nasledujúci scenár popisuje situáciu, v ktorej musíte zaregistrovať manuálne záznamy (keď máte vloženú svoju kartu). Pamätajte na to, že na displeji pravdepodobne nebude zobrazený presne ten istý text.

- Piatok o 15:23 18/3 2019: Prišli ste a vložili ste kartu vodiča.
- Od 15:23 do 18:00: Vykonali ste inú prácu.
- Od 18:00, po celý víkend až do 08:00 v pondelok 21/3: Odpočívali ste.
- Od 08:00 do 08:40: Boli ste dostupní.

- Od 08:40 do 09:37: Vykonali ste inú prácu s nezaznamenaným časom. Nezaznamenaný čas je čas, ktorý by sa nemal registrovať na kartu vodiča, napríklad jazda s analógovým tachografom tachograf.
- Pondelok o 09:37 21/3 2019: Vkladáte kartu vodiča.

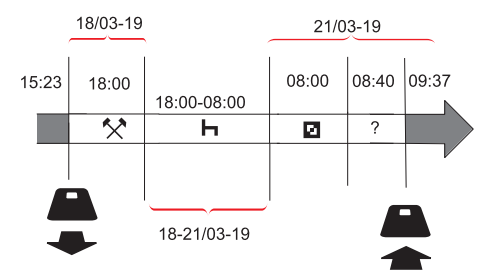

Na zaregistrovanie manuálnych záznamov podľa hore uvedeného scenára postupujte podľa nasledujúcich krokov:

 Vložte kartu vodiča. Na displeji sa zobrazí text:

Odpočinok doteraz?

2. Zvoľte **NIE** a stlačte **OK**. Na displeji sa zobrazí text:

Pridať manuálne záznamy?

 Stlačte OK. Na displeji sa zobrazí dátum a čas posledného vloženia karty spolu s nasledujúcim textom:

koniec zmeny

Teraz zaregistrujete inú prácu, ktorú ste vykonávali 18/3.

4. Označte symbol 🛠 .

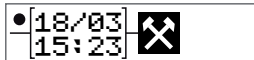

5. Stlačte **OK**.

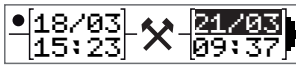

 Dátum 18/03 je správny, ale 21/3 musí byť zmenený na 18/03. Zmeňte ho rolovaním pomocou tlačidiel so šípkami späť na 18/03.

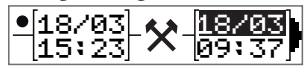

- 7. Potvrď te stlačením OK.
- Čas (hodinu) zmeňte rolovaním čísla 18 vpred na <u>18</u>.37 a stlačte tlačidlo OK.

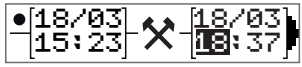

 Minúty zmeňte rolovaním čísla 00 vpred na 18.00 a stlačte tlačidlo OK.

 Potvrď te ďalším stlačením OK. Na displeji sa zobrazí dátum a čas ukončenia inej práce spolu s textom: koniec zmeny

Teraz zaregistrujete čas odpočinku.

Zvýraznite symbol odpočinku H a stlačte tlačidlo OK.

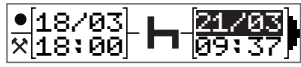

- Stlačte OK na potvrdenie dátumu 21/03, ktorý je tentokrát správny.
- 13. Rolovaním na **08** zmeňte hodinu a stlačte OK.
- Rolovaním na 08:<u>00</u> zmeňte minúty a stlačte **OK**.
- Keďže odpočinok trval viac ako deväť hodín, zobrazí sa nasledujúci text. Začiatočná krajina
- 16. Zvoľte začiatočnú krajinu a stlačte **OK**.
- 17. Potvrď te ďalším stlačením **OK**. Na displeji sa zobrazí dátum a čas

ukončenia odpočinku spolu s nasledujúcim textom: začiatok zmeny

Teraz zaregistrujete čas, keď ste boli

dostupný.

Zvýraznite symbol dostupnosti a stlačte tlačidlo OK.

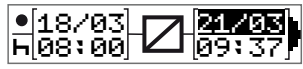

- Stlačte **OK** na potvrdenie dátumu (21/03), ktorý je tentokrát správny.
- 20. Rolovaním na **08** zmeňte hodinu a stlačte **OK**.
- 21. Rolovaním na 08:<u>40</u> zmeňte minúty a stlačte **OK**.
- 22. Potvrď te ďalším stlačením **OK**. Na displeji sa zobrazí dátum a čas ukončenia obdobia dostupnosti spolu s nasledujúcim textom:

začiatok zmeny

Teraz zaregistrujete prácu v nezaznamenanom čase. Tá sa *nezaregistruje* na karte vodiča.

23. Zvýraznite symbol ? a stlačte OK.

| •[21/03] o | [21/03] |
|------------|---------|
| ×[08:40] ( | [09:37] |

 Zobrazí sa čas medzi poslednou aktivitou (nezaznamenaný čas) a časom vloženia karty, ktorý je správny. Potvrď te stlačením **OK**.

25. Potvrď te ďalším stlačením **OK**. Teraz ste zaregistrovali všetku prácu, odpočinok, čas dostupnosti a nezaznamenávaný čas za obdobie, keď nebol vložená žiadna karta. Zobrazí sa nasledujúci text:

> Vytlačiť záznamy?

- 26. Výberom ÁNO alebo NIE zvoľte, či chcete alebo nechcete vytlačiť vložené dáta. Predpokladáme, že výpis nevytlačíte (informácie o výpisoch nájdete v časti Výpisy na strane 29.
- 27. Stlačte **OK**. Zobrazí sa nasledujúci text:

Potvrdiť záznamy?

 Stlačte **OK** na potvrdenie a uloženie záznamov. Teraz sa na displeji zobrazí nasledujúci text:

Pripravený na jazdu

#### Zmena manuálneho záznamu

K manuálnym záznamom sa môžete kedykoľvek vrátiť a zmeniť ich pomocou tlačidla **Späť**.

Zmeny môžete vykonať prinajmenej pred odpoveďou **ÁNO** na otázku:

Potvrdiť záznamy?

- 1. Zvoľte NIE a stlačte OK.
- Zvoľte nasledujúce: Zmeniť záznam?
- Stlačte **OK** a opäť sa zobrazí prvý manuálny záznam.
- Prejdite na záznam, ktorý chcete zmeniť. Hore uvedeným postupom vykonajte zmeny.

## Vymazanie všetkých zadaní

Na zopakovanie vykonajte nasledujúci postup pri zobrazení tohto textu:

Potvrdiť záznamy?

5. Stlačte NO a zvoľte:

Vymazať všetky záznamy

 Stlačte OK a hore uvedeným postupom zaregistrujte nové záznamy.
 Poznámka!

Manuálny režim sa vypne na začiatku jazdy alebo pri žiadnej interakcii s tachografom tachografv priebehu 1 alebo 20 minút, v závislosti na nastaveniach.

## Voľba aktivity

Pri odstavenom vozidle sa dajú manuálne zvoliť nasledujúce typy aktivít pre vodiča a spolujazdca.

- 🛠 Práca
- H Odpočinok
- K dispozícii

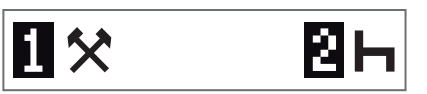

 S kartou zasunutou do tachografu krátko stlačte tlačidlo (1/2). Ak ste vodič, musíte použiť tlačidlo (1), ak ste spolujazdec, musíte použiť tlačidlo (2).

- 2. Opäť krátko stlačte tlačidlo, aby sa zobrazil správny symbol.
- Vyčkajte, kým sa tachograf prepne späť na zvolené zobrazenie (to, ktoré ste mali zobrazené predtým).

## Smernica o pracovnom čase (WTD)

Táto verzia inteligentného tachografu Stoneridge podporuje smernicu EÚ o pracovnom čase (2002/15/ES).

## DDS v scenároch jazdy

DDS zahŕňa do výpočtov Nariadenie o pracovnej dobe aj Režim trajektu/vlaku.

DDS je sa popisuje v scenári jazdy, zloženom z nasledujúcich častí:

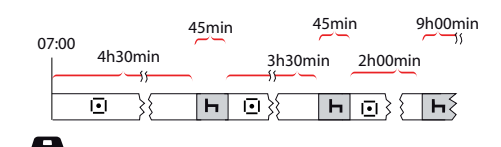

Hlavná časť tohto scenára je popísaná nižšie spolu so zobrazením Zostávajúci čas jazdy.

## Začiatok jazdy s DDS

Predpokladáme, že jazdu začnete ráno, napr. o 7:00. Na obrázku dole vložíte kartu a začnete jazdu súčasne (A).

Podľa súčasných predpisov máte povolené viesť vozidlo po dobu 4 hodiny a 30 minút, potom si musíte dať 45minútovú prestávku (alebo 15 + 30 minút). Koniec kumulovaného času jazdy je označený symbolom na pozícii (B).

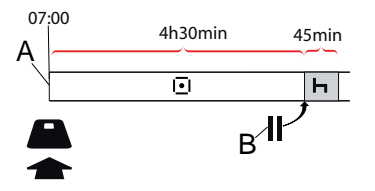

## Zostávajúci čas jazdy

DDS sleduje váš čas jazdy a zobrazuje zostávajúci čas jazdy.

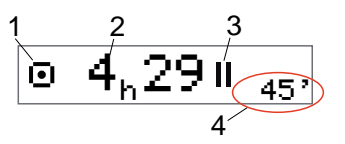

- Ikona označuje, že ide o zobrazenie Zostávajúci čas jazdy.
- Ešte môžete pokračovať 4 hodiny a 29 minút v jazde, než si budete musieť dať prestávku.
- 3. Nasledujúca požadovaná aktivita bude prestávka.
- Nasledujúca požadovaná prestávka musí trvať minimálne 45 minút.

#### Výstraha a predbežná výstraha

Ak zostáva už len 15 minút jazdy, tachograf vyšle predbežnú výstrahu. Keď musíte zastaviť jazdu, zobrazí sa výstraha.

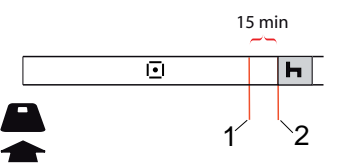

- Predbežná výstraha zobrazí sa 15 minút pred uplynutím zostávajúceho času jazdy.
- 2. Výstraha zobrazí sa po uplynutí zostávajúceho času jazdy.

#### Prestávka

Podobne ako pri zobrazení Zostávajúci čas jazdy, DDS zobrazuje počas vášho odpočinku aj zobrazenie Zostávajúci čas odpočinku.

#### 45min

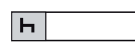

Toto je prvá prestávka po 4,5 hodine jazdy.

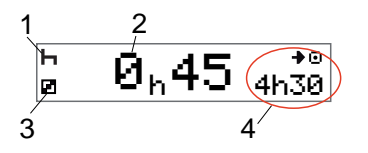

- 1. Vodič odpočíva.
- 2. Zostávajúci čas odpočinku je 45 minút.
- 3. Aktivita Dostupnosť sa nastavuje pre spolujazdca.
- Po ukončení odpočinku môžete pokračovať v jazde po dobu 4 hodiny a 30 minút.

## Ku koncu dňa

Na konci dňa sa nasledujúca aktivita zmenila miesto toho na denný odpočinok.

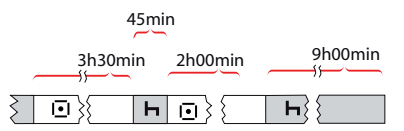

Po dni zloženom z: 4,5 hodiny jazdy, 45 minút prestávky, 3,5 hodiny jazdy, 45 minút prestávky a konečne 1 hodiny a 28 minút jazdy sa zobrazí nasledujúci text.

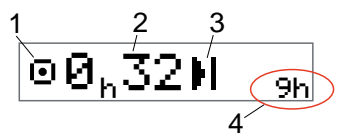

- 1. Ikona označuje, že ide o zobrazenie Zostávajúci čas jazdy.
- Ešte 32 minút môžete pokračovať v jazde, než si budete musieť odpočinúť.
- Na mieste ikony nasledujúcej požadovanej aktivity sa zobrazí denný odpočinok.

 Znamená to, že budete musieť absolvovať 9 hodín odpočinku.

## Týždenný limit času jazdy

Ak sa blíži limit týždenného času jazdy, zobrazenie bude vyzerať takto:

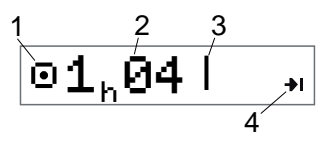

- 1. Ikona označuje, že ide o zobrazenie Zostávajúci čas jazdy.
- 2. Zostávajúci čas jazdy v tomto týždni.
- Ikona, zobrazujúca nutnosť splnenia týždenného odpočinku.
- Ikona označujúca nutnosť čakať do nasledujúceho týždňa na získanie ďalšieho času jazdy. Musíte čakať do ďalšieho týždňa UTC.

#### Obmedzenie kalendárneho času

Tento text sa zobrazí na zobrazení zostávajúceho času jazdy v prípade, že nasledujúcou požadovanou aktivitou je týždenný odpočinok:

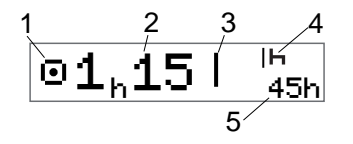

- Ikona označuje, že ide o zobrazenie Zostávajúci čas jazdy.
- 2. Zostávajúci čas jazdy v tomto týždni.
- Táto ikona znamená, že pre získanie ďalšieho času jazdy musíte splniť týždenný oddych.
- Táto ikona znamená, že musíte okamžite nastúpiť na týždenný oddych po vypršaní času jazdy.
- 5. Zobrazuje trvanie oddychu (45 hodín).

## Scenár Trajekt alebo Vlak

Počas pravidelného denného odpočinku možno v prípade cestovania trajektom alebo vlakom odpočinok dvakrát prerušiť na nastúpenie a vystúpenie z trajektu alebo vlaku. Aby režim DDS vypočítal denný odpočinok správne, zadajte tesne pred začatím nastupovania/vystupovania z trajektu/vlaku špeciálnu podmienku Trajekt/Vlak podľa obrázka nižšie.

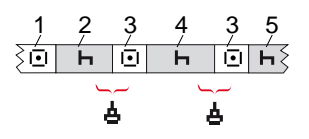

- 1. Jazda trajektom/vlakom
- Odpočinok počas čakania na trajekt/vlak.
- Jazda počas nastupovania/vystupovania z trajektu/vlaku.
- 4. Odpočinok počas cesty trajektom/vlakom.
- 5. Pokračujúci odpočinok po ceste trajektom/vlakom.

Celková prestávka v čase jazdy (3 a 3) nesmie presiahnuť 60 minút.

#### Aktivácia podmienky Trajekt/Vlak

#### Postup aktivácie podmienky

**Trajekt/Vlak** (keď stojíte v rade alebo ste na palube trajektu/vlaku):

- 1. Stlačte tlačidlo **OK** na otvorenie ponuky.
- 2. Zvoľte: MIESTA
- 3. Stlačte **OK** a zvoľte:

## Trajekt/vlak

 Potvrď te stlačením **OK**. Aktivita Trajekt/Vlak je spustená.

### Ukončiť podmienku Trajekt/Vlak

Pri najnovších vydaniach kariet vodiča je v inteligentnom tachografe možné ukončiť prebiehajúcu podmienku Trajekt/Vlak, napr. ak sa váš denný odpočinok skončí počas cesty (4) a nechcete v ňom ďalej pokračovať (5) je možné ukončiť podmienku Trajekt/Vlak ešte pred výstupom.

- 1. Stlačte tlačidlo **OK** na otvorenie ponuky.
- 2. Zvoľte: MIESTA
- Stlačte OK a zvoľte: Ukončiť Trajekt/Vlak?
- Potvrď te stlačením **OK**. Aktivita Trajekt/Vlak je deaktivovaná.

#### Poznámka!

Aktívna podmienka Trajekt/Vlak sa skončí po vybratí najnovšej karty vodiča, napr. ak kartu vysuniete počas cesty trajektom/vlakom (4), displej pri vložení nasledujúcej karty zobrazí symbol trajektu s otáznikom. Označuje, že prebiehajúca situácia trajekt/vlak môže pokračovať. V prípade potreby opätovne aktivujte podmienku Trajekt/Vlak.

Zobrazenie Trajekt/Vlak (pozri **Trajekt/vlak** na strane **12**) sa automaticky zobrazí, ak sú podmienky správne pre "denný odpočinok prerušený cestou trajektom/vlakom".

Podporu DDS pre Trajekt/Vlak je možné získať len raz počas dňa/denného odpočinku. Odporúča sa, aby počas krátkej cesty Trajektom/Vlakom bolo zapaľovanie vypnuté, aby nedošlo ku chybám pohybu.

#### Poznámka!

Pamätajte, že aktivitu aj tak treba zmeniť na odpočinok po nastúpení na trajekt.

Viac informácií nájdete pod **Dáta a špecifikácie** na strane **83**.

## Jazda Mimo rozsahu

Jazda za niektorých podmienok nevyžaduje zaznamenávanie času v tachografe, napríklad jazda v krajinách, v ktorých neexistuje legislatíva, ktorá by to vyžadovala. Tento režim jazdy sa nazýva Mimo rozsahu.

Podrobné informácie nájdete v národných predpisoch a predpisoch o tachografoch EÚ 561/2006.

#### Na zapnutie alebo vypnutie režimu Mimo rozsahu:

- 1. Stlačte tlačidlo **OK** na otvorenie ponuky.
- 2. Zvoľte: MIESTA
- 3. Stlačte **OK** a zvoľte: Mimo rozsahu
- 4. Stlačte OK.
  - Pri zapnutí režimu Mimo rozsahu sa zobrazí štandardné zobrazenie displeja:

MIMO

Režim Mimo rozsahu je zapnutý.

 Pri vypnutí režimu Mimo rozsahu sa na displeji zobrazí nasledujúce upozornenie: Skončiť mimo rozsahu?

5. Potvrď te stlačením **OK**. Režim Mimo rozsahu je vypnutý.

# Ďalšie informácie o Zostávajúcom čase jazdy

Zobrazenie Zostávajúci čas jazdy môže v priebehu scenára jazdy obsahovať rôzne informácie.

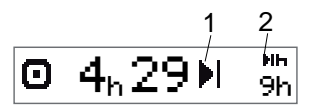

Nasledujúci piktogram sa môže objaviť na pozícii (1) a môže mať nasledujúci význam:

| •• | Čas na prestávku                                                                     | 45 alebo 15 + 30<br>min                                           |
|----|--------------------------------------------------------------------------------------|-------------------------------------------------------------------|
| ы  | Čas na denný<br>odpočinok                                                            | 11 alebo 9 hodín                                                  |
| I  | Čas na týždenný<br>odpočinok alebo bol<br>dosiahnutý limit<br>týždenného času jazdy. | 45 alebo 24 hodír<br>alebo čakajte do<br>nasledujúceho<br>týždňa. |

Ш Bol dosiahnutý limit 2týždenného času jazdy týždňa

Čakaite do nasleduiúceho Ak sa objaví piktogram (2), má to nasledujúci význam:

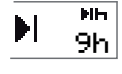

Keď zostávajúci čas dosiahne nulu, musíte okamžite začať s denným odpočinkom.

Keď zostávajúci čas dosiahne

nulu. musíte okamžite začať s

týždenným odpočinkom.

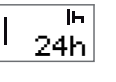

**II** 22<sup>,</sup>

Pracovný čas je príčinou nasledujúcej prestávky alebo odpočinku.

## Výpočty a obmedzenia DDS

Referenčná časť obsahuje podrobnejší opis výpočtov a obmedzení DDS Pozri Dáta a špecifikácie na strane 83.

# Obdobie dostupnosti (POA)

## Vo výpočtoch DDS

V režime Driver Decision Support možno POA vypočítať ako prestávku (ÁNO),

alebo nie ako prestávku (NIE).

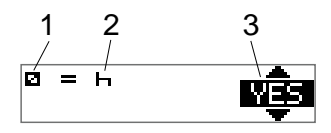

- Piktogram dostupnosti.
- Piktogram prestávky. 2.
- 3. Príkaz možno prepínať medzi ÁNO (POA sa počíta ako prestávka) a NIE (POA sa nepočíta ako prestávka).

## Vo výpočtoch WTD

Z dôvodu rôznych predpisov v Európskej únii možno obdobie dostupnosti vypočítať ako prestávku alebo ako prácu.

V režime Working Time Directive možno POA vypočítať ako prácu (ÁNO), alebo nie ako prácu (NIE).

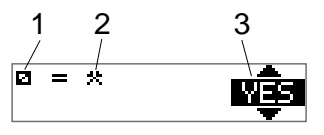

- Piktogram dostupnosti.
- 2. Piktogram práce.

 Príkaz možno prepínať medzi ÁNO (POA sa počíta ako práca) a NIE (POA sa *nepočíta* ako práca).

## Ponuka INFO

Ak zvolíte ponuku Info, otvoria sa nasledujúce zobrazenia:

- Kumulovaný čas jazdy Vodič 1.
- Kumulovaný čas jazdy Vodič 2.
- Miestny dátum a čas.
- Dátum a čas UTC.
- Revízia SE 5000 a identifikačné číslo softvéru.
- Firemné zablokovanie.
- Čas do stiahnutia a kalibrácie.
- Zostávajúci kalendárny čas do odpočinku

#### Poznámka!

Ponuka Info je dostupná len pri odstavenom vozidle.

# Ako sa dostanem do PONUKY INFO

Do ponuky Info sa odstanete nasledujúcim spôsobom:

- 1. Stlačte tlačidlo **OK** na otvorenie ponúk.
- 2. Zvoľte: INFO
- 3. Stlačte OK.

Teraz sa pomocou tlačidiel so šípkami môžete pohybovať v rôznych zobrazeniach.

# Zostávajúci kalendárny čas do odpočinku

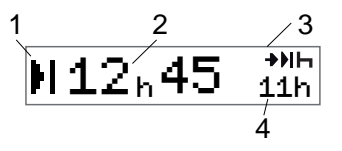

- 1. Ikona kalendámeho času do odpočinku.
- Musí sa spustiť zostávajúci kalendárny čas do odpočinku.
- Táto ikona znamená, že nasledujúci deň musíte mať denný odpočinok.
- Označuje povinnú dĺžku času na odpočinok (v tomto prípade 11 hodín).

### Kumulovaný čas jazdy Vodič 1/2

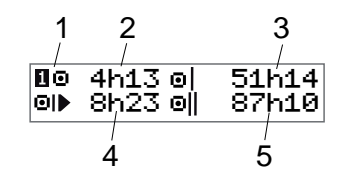

- 1. Vodič 1 (rovnaké zobrazenie je aj pre vodiča 2).
- 2. Pokračujúci čas jazdy.
- 3. Kumulovaný týždenný čas jazdy.
- 4. Kumulovaný denný čas jazdy.
- 5. Kumulovaný 2-týždenný čas jazdy.

## Čas do stiahnutia a kalibrácie

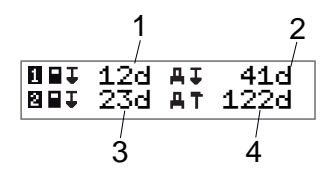

- Zostávajúce dni do nutnosti stiahnuť dáta z karty vodiča 1.
- 2. Zostávajúce dni do nutnosti stiahnuť dáta z tachografu tachograf.
- Zostávajúce dni do nutnosti stiahnuť dáta z karty vodiča 2.

### Časť pre vodiča

4. Zostávajúce dni do nutnosti kalibrovať tachograf tachograf.

#### Revízia

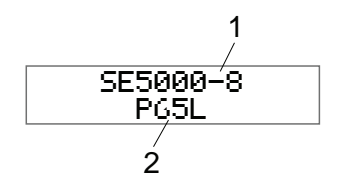

- 1. SE5000-8 Revízia.
- 2. Identifikačné číslo softvéru.

## Umiestnenie GNSS

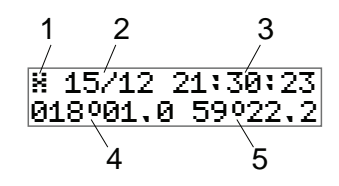

- 1. Piktogram pre GNSS
- Dátum (dd/MM) poslednej pozície z GNSS (čas UTC)
- 3. Čas (hh:mm:ss) poslednej pozície z GNSS (čas UTC)
- Posledná zemepisná dĺžka GNSS (stupne a minúty). Kladná hodnota

predstavuje východ a záporná hodnota predstavuje západ

 Posledná zemepisná šírka GNSS (stupne a minúty). Kladná hodnota predstavuje sever

### Firemné zablokovanie

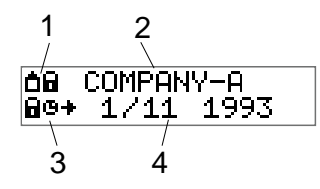

- 1. Kombinácia piktogramov firemného zablokovania.
- 2. Názov firmy s aktívnym zablokovaním.
- Zablokovanie indikácie piktogramu na začiatku času.
- 4. Dátum zablokovania firmy.

# Nastavenia vodiča

Vodič môže vykonať nasledujúce nastavenia:

- Zmena jazyka
- Zapnúť / vypnúť zobrazovanie DDS
- Zapnúť / vypnúť výstrahy DDS
- Zmena miestneho času
- Letný čas
- Invertovať farby na displeji
- Súhlas vodičov s exportovaním osobných údajov
- Zobraziť evidenčné číslo vozidla (EČV)
- Zapnúť /vypnúť zobrazovanie WTD

## Zmena jazyka

Štandardne sa ako jazyk tachografu tachograf a výpisov používa jazyk na karte vodiča, používaný jazyk však môžete zmeniť.

Ak zmeníte jazyk, nový jazyk sa uloží len v tachografe tachograf, neuloží sa na kartu vodiča.

- 1. Stlačte tlačidlo **OK** na otvorenie ponuky.
- 2. Zvoľte: NASTAVENIA

- 3. Stlačte **OK** a zvoľte: Jazyk
- 4. Stlačte **OK** a zvoľte požadovaný jazyk.
- Potvrď te stlačením **OK**. Jazyk bol zmenený.

#### Zobrazovanie DDS ZAP/VYP

DDS (Driver Decision Support - Podpora vodiča pri rozhodovaní) je štandardné zapnutá (ZAP/ON), ale dá sa vypnúť (VYP/OFF), pričom to znamená, že nebude vypnuté len zobrazovanie, ale aj všetky výstrahy spojené s DDS.

- 1. Stlačte tlačidlo **OK** na otvorenie ponuky.
- 2. Zvoľte: NASTAVENIA
- Stlačte OK a zvoľte: Nastavenia DDS
- 4. Stlačte **OK** a zvoľte: Povoliť DDS
- 5. Na vypnutie zobrazenia DDS zvoľte **VYP**.
- 6. Potvrď te stlačením **OK**. Zobrazovanie DDS je teraz vypnuté.

## Výstrahy DDS ZAP/VYP

Výstrahy DDS (Driver Decision Support -Podpora vodiča pri rozhodovaní) sú štandardne zapnuté (ZAP/ON), ale dajú sa vypnúť (VYP/OFF)

- 1. Stlačte tlačidlo **OK** na otvorenie ponuky.
- 2. Zvořte: NASTAVENIA
- Stlačte OK a zvoľte: Nastavenia DDS
- 4. Stlačte **OK** a zvoľte: Výstrahy DDS
- 5. Na vypnutie výstrah DDS zvoľte VYP.
- Potvrď te stlačením **OK**. Výstrahy DDS sú teraz vypnuté.

#### Zmena miestneho času

Miestny čas je aktuálny čas v príslušnej krajine, Miestny čas sa zobrazuje len ako informácia na displeji a na niektorých výpisoch. Miestny čas sa nastavuje manuálne je možné ho meniť v krokoch po 30 minútach.

- 1. Stlačte tlačidlo **OK** na otvorenie ponuky.
- 2. Zvoľte: NASTAVENIA
- Stlačte OK a zvoľte: Miestny čas
- 4. Stlačte OK.
- Pomocou tlačidiel so šípkami zmeňte čas.
- Potvrď te stlačením OK. Miestny čas bol posunutý.

## Letný čas

V krajinách EÚ vám tachograf v poslednú marcovú a októbrovú nedeľu pripomenie nutnosť posunúť miestny čas podľa letného času (na miestny letný/zimný čas).

- Ak je potrebná úprava, na displeji sa zobrazí text: Novú čas?
- 2. Potvrď te stlačením **OK**. Miestny čas bol posunutý.

# Súhlas vodičov s exportovaním osobných údajov

Vodič si môže zvoliť súhlas s exportovaním osobných údajov z tachograf.

- 1. Stlačte tlačidlo **OK** na otvorenie ponuky.
- 2. Zvoľte: NASTAVENIA
- Stlačte OK a zvoľte: Súhlas vodiča
- 4. V:

OK na exp osob. údajov?

#### Vyberte ÁNO aleboNIE.

5. Potvrď te stlačením **OK**. Nastavenie je uložené.

#### Invertovať farby na displeji

Displej môže mať dva režimy: tmavé pozadie so svetlým textom alebo svetlé pozadie s tmavým textom.

- 1. Stlačte tlačidlo **OK** na otvorenie ponuky.
- 2. Zvoľte: NASTAVENIA
- Stlačte OK a zvoľte: Invertovať displej
- 4. Potvrď te stlačením **OK**. Displej je invertovaný.

Ak chcete resetovať invertovaný displej, postupujte rovnako, avšak v kroku 3 zvoľte **NO**.

#### Zobrazenie Evidenčné číslo vozidla

Vodič si môže zobraziť evidenčné číslo vozidla (EČV), ale na jeho nastavenie je potrebná karta spoločnosti, pozri **Nastavenie evidenčného čísla vozidla** (**EČV**) na strane 40.

- 1. Stlačte tlačidlo **OK** na otvorenie ponuky.
- 2. Zvořte: NASTAVENIA
- 3. Stlačte **OK** a zvoľte: Reg. číslo

4. Potvrď te stlačením **OK**. Zobrazí sa evidenčné číslo vozidla.

#### Režim úspory energie

Pri vypnutí kľúča zapaľovania sa tachograf tachografdesať minút po poslednej interakcii prepne do pohotovostného úsporného režimu. V pohotovostnom úspornom režime je displej vypnutý.

Displej sa opäť zapne, keď:

- jedenkrát stlačíte ktorékoľvek tlačidlo
- otočíte kľúčom zapaľovania
- vezmete vozidlo do vleku

## Starostlivosť o tachograf

Pre dlhú a bezproblémovú životnosť tachografu tachograf pamätajte na nasledujúce skutočnosti:

• Sloty udržiavajte stále uzavreté a otvorte ich len vtedy, keď chcete vložiť alebo vytiahnuť kartu.

- Keď sú sloty otvorené, neukladajte na ne žiadne predmety, pretože by sa tak mohli poškodiť.
- Tachograf tachograf udržujte v čistote.
- Znečistený tachograf tachografvyčistite vlhkou, mäkkou handričkou.

## Starostlivosť o karty

S kartou nakladajte opatrne a pamätajte na nasledujúce:

- Kartu neohýbajte.
- Kontakty karty udržiavajte bez prachu a nečistôt.
- V prípade potreby kartu vyčistite vlhkou handričkou.
- Chráňte ju pred poškodením.

# Strata, poškodenie alebo krádež karty

Ak sa karta poškodí, stratí alebo je ukradnutá, vlastník musí požiadať o vystavenie náhradnej karty od príslušného orgánu v krajine, v ktorej bola karta vydaná.

V prípade odcudzenia karty alebo ak má majiteľ podozrenie na prístup neoprávnených osôb ku karte, musí udalosť nahlásiť miestnej polícii a vyžiadať si číslo policajnej správy.

Vodič bez platnej karty vodiča nesmie viesť vozidlo vybavené inteligentným tachografom.

# Výpisy

Informácie uložené v tachografetachograf a na kartách vodičov si môžete prezrieť tak, že ich vytlačíte na papier alebo ich zobrazíte na displeji. K dispozícii je niekoľko rôznych prezentácií, o ktorých sa viac dočítate v časti **Príklady výpisov** na strane **65** 

## Údaje výpisu

- Stlačte tlačidlo **OK** na otvorenie ponuky a vyberte: TLAĚ.
- 2. Stlačte **OK** a vyberte typ výpisu, ktorý chcete vytlačiť. Potom stlačte **OK**.

Niektoré typy výpisov vyžadujú vybrať kartu vodiča a dátum. Ak tomu tak je, zobrazí sa nasledovné.

Vyberte kartu 1 alebo 2

 Ak chcete vytlačiť výpis aktuálnej karty vodiča, stlačte 1, ak chcete vytlačiť výpis karty spolujazdca, stlačte 2. Niektoré výpisy si vyžadujú výber generácie systému súborov (karty generácie 2 majú dva súborové systémy (gen 1 a gen 2). Ak tomu tak je, zobrazí sa nasledovné.

Karta gen 1 alebo 2

- 4. Ak je to možné, vyberte generáciu súborového systému karty 1 alebo 2
- 5. Pomocou tlačidiel so šípkami si zvoľte požadovaný dátum a stlačte **OK**.
- 6. Teraz si môžete vybrať, či chcete údaje zobraziť na displeji alebo ich chcete vytlačiť na papier.
  - Ak chcete, aby sa údaje zobrazili na displeji, vyberte:

zobraziť

- Stlačte OK a rolujte v údajoch pomocou tlačidiel so šípkami a potom stlačte OK pre návrat.
- Ak chcete výpis vytlačiť na papier, vyberte:

### tlačiareň

Stlačte OK. Na displeji sa zobrazí text:

Prebieha tlač

• Ak by ste chceli proces zrušiť, stlačte a podržte tlačidlo**Späť**. Počkajte, kým sa hlásenie stratí, potom výpis potiahnite smerom nahor, aby ste ho odtrhli.

#### Poznámka!

Uistite sa, že kazeta s papierom nie je zablokovaná, aby ste predišli zaseknutiu papiera.

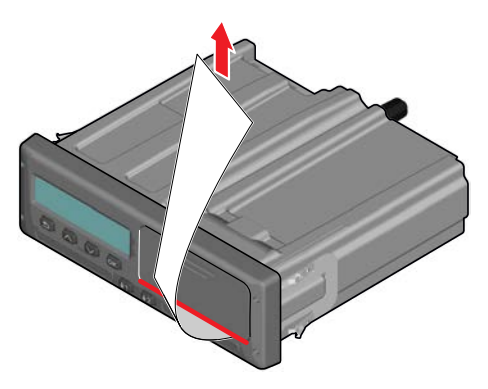

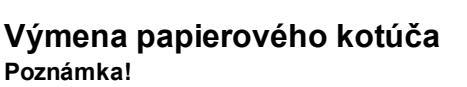

V tlačiarni používajte len papier schválený spoločnosťou Stoneridge, aby ste predišli poruchám.

1. Stlačte horný okraj predného panelu. Panel sa otvorí.

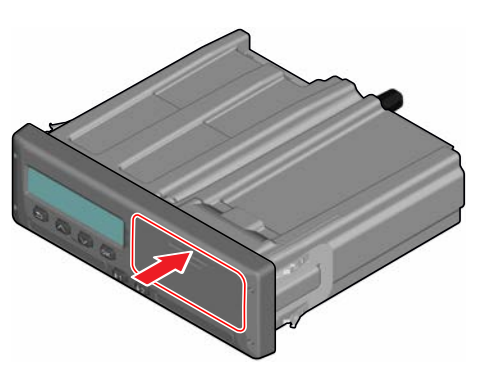

2. Podržte spodný okraj panelu a opatrne vytiahnite kazetu.

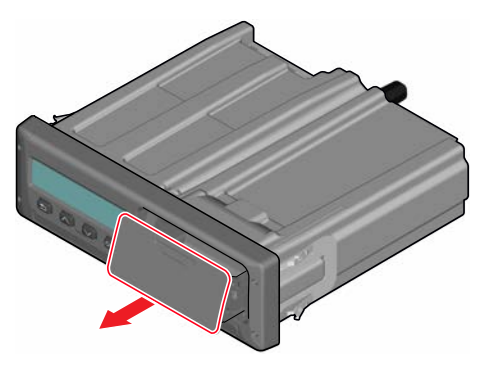

3. Papier pretiahnite okolo zadnej strany kazety papiera a smerom dopredu popri spodnej hrane panelu.

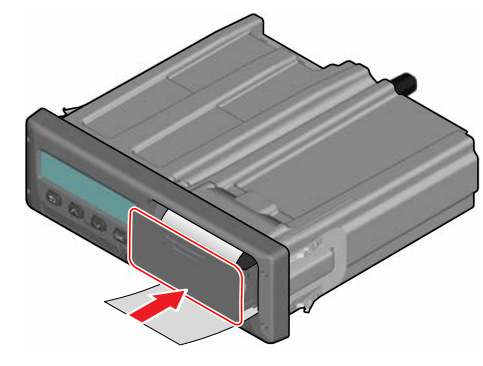

6. Potiahnite papier smerom nahor a odtrhnite ho.

- 4. Papier vložte do tlačiarne.
- Kazetu papiera zasuňte do tachografu a stlačte spodný okraj panela, aby ste ho zatvorili.

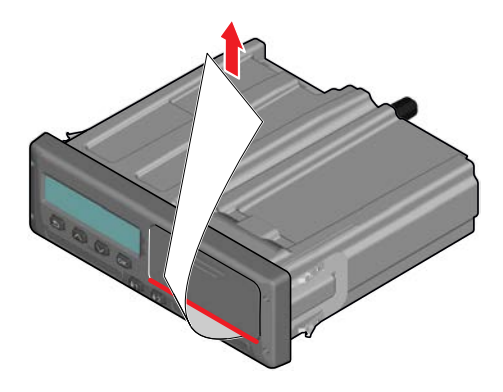

# Časť pre spoločnosť

Časť pre spoločnosť obsahuje hlavne informácie pre majiteľov vozidiel a prepravcov, ktorí nesú určité zodpovednosti popísané v nasledujúcich hlavných kapitolách:

- Kontrola spoločnosti spoločnosť je povinná vykonávať kontroly Tachograf a viesť záznamy.
- Kontrola v servise spoločnosť je povinná vybaviť servisnú kontrolu tachografu Tachografa uschovať záznamy o kontrole.
- Zablokovanie a odblokovanie dát

   spoločnosť môže zablokovať dáta, aby k nim nemali prístup nepovolané osoby. Tu je popísaná táto funkcia a funkcia reset (odblokovanie dát).
- Sťahovanie dát spoločnosť je povinná sťahovať dáta z tachografu tachograf.
- Karta spoločnosti obsahuje informácie o karte spoločnosti.
- Nastavenia spoločnosti niektoré nastavenia sú dostupné len pre

zamestnancov spoločnosti a nájdete ich tu.

#### Poznámka!

Spoločnosť musí zabezpečiť, aby boli všetky jej vozidlá nad 3,5 tony vybavené inteligentnými systémami tachograf v súlade s predpismi EÚ a národnou legislatívou. Karta spoločnosti je osobná a okrem oprávneného držiteľa karty ju nesmie používať nikto iný.

## Kontrola spoločnosti

Kontrola firmy by mala zaručiť, že:

- Číslo schválenia typu je správne.
- Čas UTC sa nelíši o viac ako 20 minút.
- Tachograf tachografje v správnom intervale kalibrácie.
- Inštalačná plaketa je platná a nie je porušená.

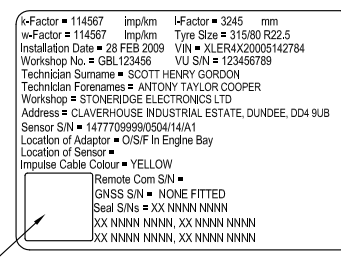

HOLO GUARD LABEL

• Ochranná plomba nie je pretrhnutá.

Kontrola firmy by mala d'alej zaručit', že:

 Uložené faktory kalibrácie sú v súlade s tým, čo je uvedené na inštalačnej plakete.

- Parametre vozidla uložené v tachografe tachograf(identifikačné číslo vozidla [VIN] a registračné číslo vozidla [EČV]) súhlasia s aktuálnymi údajmi vozidla.
- Tachograf tachografnemá žiadne viditeľné poškodenie.

### Úschova záznamov

Záznamy o kontrole spoločnosti riadne uschovajte.

## Nedostatky kontroly

Pokiaľ budú pri jednotlivých položkách kontroly spoločnosti zistené nedostatky alebo pochybnosti ohľadom kontroly spoločnosti, vozidlo musí byť odvezené na kontrolu do inteligentného tachograf servisu.

V opačnom prípade môže byť výsledkom rozhodnutie, že spoločnosť porušuje predpisy EÚ, EHS a AETR o tachografoch tachografa také vozidlo s namontovaným tachografom tachografnebude spôsobilé na používanie.

#### Poznámka!

O národných predpisoch sa informujte u príslušných úradov.

## Kontrola v servise

Nainštalovaný tachograf tachografmusí podstúpiť kontrolu v servise každý druhý rok. Spoločnosť je zodpovedná za zabezpečenie vykonania tejto kontroly a za uchovávanie záznamov o kontrole (vykonanej v inteligentnej Tachograf dielni).

Dátum predchádzajúcej kontroly je uvedený na inštalačnom štítku, pripevnenom v blízkosti tachografu tachograf.

k-Factor = 114567 imp/km I-Factor = 3245 mm w-Factor = 114567 Imp/km Tyre Size = 315/80 R22.5 Installation Date = 28 FEB 2009 VIN = XLER4X20005142784 Workshop No. = GBL123456 VU S/N = 123456789 Technician Surname = SCOTT HENRY GORDON Technician Forenames = ANTONY TAYLOR COOPER Workshop = STONERIDGE ELECTRONICS LTD Address = CLAVERHOUSE INDUSTRIAL ESTATE, DUNDEE, DD4 9UB Sensor S/N = 1477709999/0504/14/A1 Location of Adaptor = O/S/F in Engine Bay Location of Sensor = Impulse Cable Colour = YELLOW Remote Com S/N = GNSS S/N = NONE FITTED Seal S/Ns = XX NNNN NNNN XX NNNN NNNN, XX NNNN NNNN XX NNNN NNNN, XX NNNN NNNN

HOLO GUARD LABEL
#### Poznámka!

Pri kontrole musí byť inštalačná plaketa platná a nepoškodená.

Zaistite, aby boli informácie v skúšobnom certifikáte tachografu tachografpo pravidelnej servisnej kontrole presné.

Spoločnosť musí mať uschované nasledujúce záznamy:

- Certifikáty o skúške zo servisu.
- Certifikáty o neprevzateľnosti, pozri Sťahovanie – prečo? na strane 36.

Dáta musia byť dostupné pre prípad vyšetrovania alebo auditu správneho orgánu.

## Zablokovanie/odblokovanie údajov

Majiteľ spoločnosti môže zablokovať dáta tachografu tachograf, aby ich ochránil pred prístupom neoprávnených osôb.

Zablokovanie dát odporúčame vykonať ešte pred použitím tachografu tachograf. Ak sa zablokovanie vykoná neskôr, všetky dáta do tohto dátumu budú odblokované a dostupné.

## Predaj vozidla

V prípade predaja vozidla sa pred jeho odovzdaním novému majiteľovi musí vykonať odblokovanie dát. V opačnom prípade vzniká riziko pomiešania pri ukladaní dát.

## Pri vkladaní firemnej karty.

Keď vložíte firemnú kartu a údaje spoločnosti nie sú zablokované, stav zablokovania/odblokovania sa zobrazí automaticky.

 Zasuňte firemnú kartu do slotu 1 alebo 2. Tachograf tachograf sa automaticky prepne do režimu prevádzky spoločnosti.

Ak sa do oboch slotov vložia karty spoločnosti, druhá vložená karta spoločnosti sa vysunie.

Ak vaša spoločnosť nemá aktívne zablokované údaje, zobrazí sa pripomienka zablokovania údajov:

> Zablokovanie spoločnosti

Momentálne je možné zablokovať údaje (alebo ich nechať odblokované):

#### 2. Zvoľte ÁNO a stlačte OK.

Na krátky okamih sa zobrazí nasledujúci displej:

#### Zablokovanie dokončené

Neskôr môžete kedykoľvek zobraziť stav zablokovania/odblokovania výberom ponuky INFO, pozri **Ako sa dostanem do PONUKY INFO** na strane **25**.

## Ďalšia firma je stále zablokovaná

Ak vykonáte zablokovanie a v tachografe je stále zablokovaná iná spoločnosť, tachograf automaticky vykoná odblokovanie predchádzajúcej spoločnosti. Dáta žiadnej spoločnosti sa nestratia.

#### Zablokovanie údajov

Ak nie sú údaje spoločnosti zablokované, po vložené firemnej karty sa zobrazí ponuka Zablokovanie. Zablokovanie možno tiež vykonať kedykoľvek.

- 1. Na zobrazenie ponuky tachografu stlačte tlačidlo **OK**.
- 2. Zvořte: BLOK. SPOL.

Stlačte OK.
 Na displeji sa zobrazí text:

Zablokovanie spoločnosti

5. Zvoľte ÁNO a stlačte OK.

Na krátky okamih sa zobrazí nasledujúci displej:

Zablokovanie dokončené

Ak bolo posledné odblokovanie vykonané aktuálnou spoločnosťou, bude toto odblokovanie zrušené a zablokovanie aktuálnej firmy sa predĺži do dátumu a času predchádzajúceho zablokovania.

#### Poznámka!

Tachograf tachografdokáže používať maximálne 255 zablokovaní spoločnosťou. Následne bude odstránené najstaršie zablokovanie spoločnosťou.

## Odblokovanie dát

Odblokovanie sa musí vykonať pred prenosom tachografu do inej spoločnosti alebo v prípade, že existuje riziko zapísania dát nasledujúcej spoločnosti. Ak zabudnete vykonať odblokovanie, údaje sa neodblokujú, kým nasledujúca spoločnosť nevykoná zablokovanie.

 Zasuňte firemnú kartu do slotu 1 alebo 2. Tachograf tachograf sa automaticky prepne do režimu prevádzky spoločnosti.

Ak sa do oboch slotov vložia karty spoločnosti, druhá vložená karta spoločnosti sa vysunie.

- 2. Na zobrazenie ponuky tachografu tachograf stlačte tlačidlo **OK**.
- 3. Zvoľte:

BLOK. SPOL.

4. Stlačte OK.

5. Zvoľte **ÁNO** a stlačte **OK**. Na displeji sa zobrazí text:

> Odblokovanie spoločnosti

6. Zvoľte ÁNO a stlačte OK na

zablokovanie.

Na krátky okamih sa zobrazí nasledujúci displej:

Odblokovanie dokončené

## Sťahovanie – prečo?

Voľná pamäť na kartách a v tachografe tachograf je obmedzená a pri plnej pamäti sa informácie prepíšu novými informáciami, kvôli čomu budú navždy stratené.

Na prevenciu takejto udalosti a zabezpečeniu dát z karty a tachografu tachograf je potrebné ich pravidelne sťahovať. To znamená, že dáta budú prenesené z karty/tachografu tachograf na dátový nosič mimo vozidla.

Dáta musia byť sťahované pravidelne. Pamätajte na to, že sťahovaním sa dáta nepoškodia. Dáta sa vymažú (zničia) len v prípade prepísania novými dátami alebo v prípade nehody.

#### Poznámka!

Viac informácií získate na príslušnom

orgáne.

## Zariadenie

Dáta uložené v pamäti tachografu tachograf alebo na vloženej karte vodiča sa sť ahujú pripojením zariadenia na sť ahovanie. Pre najlepšie výsledky spoločnosť Stoneridge Electronics odporúča zariadenie OPTAC. Použiť môžete tiež iné zariadenia na sť ahovanie, ktoré sú v súlade s protokolom stanoveným v legislatívnom dokumente 2016/799 (Príloha 1C) Dodatku 7.

Sťahovanie na diaľku je tiež možné, ale nie je popísané na tomto mieste.

Veľa typov zariadení dokáže sťahovať dáta z kariet priamym vložením karty do držiaka karty na uvedenom zariadení.

Zariadenie, používané na sťahovanie, vygeneruje digitálny podpis, ktorý sa uloží spolu so stiahnutými dátami.

## Postup pri sťahovaní

#### Poznámka!

Ak je v slote 1 vložená karta vodiča, na stiahnutie dát vložte kartu spoločnosti do slotu 2.

- 1. Odstráňte kazetu tlačiarne.
- 2. Pripojte vybavenie na sťahovanie k tachografu tachograf cez 6-kolíkový konektor na sťahovanie vpredu.

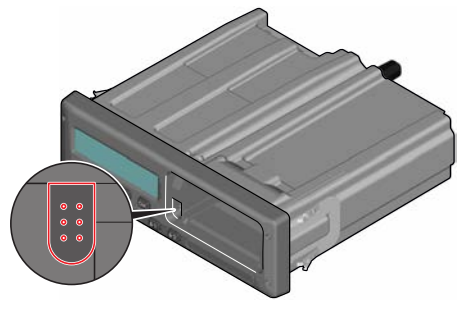

 Začnite sťahovať dáta podľa pokynov na vybavení určenom na sťahovanie dát.

Na tachografe tachograf sa zobrazí text:

Prebieha sťahovanie

Po skončení sťahovania dát sa zobrazí nasledujúca správa.

Sťahovanie dokončené

Ak proces sťahovania zlyhá, na displeji tachografu sa zobrazí nasledujúca výstraha:

Chyba s€ahovania

Pozri Hlásenia na displeji na strane 52

## Úschova záznamov

Všetky stiahnuté dáta uschovajte vhodným a bezpečným spôsobom. Predídete tak nepovolanému prístupu k dátam.

Dáta musia byť dostupné pre prípad vyšetrovania alebo auditu správneho orgánu.

## Certifikát – keď nie je stiahnuteľný

Ak sa z chybného tachografu tachograf nedajú stiahnuť údaje, servis vydá certifikát o neprevzateľnosti informácií.

Tento certifikát od servisu si musíte starostlivo uschovať. Certifikát musí byť k dispozícii pre správne orgány v prípade vyšetrovania alebo auditu.

Dobrým zvykom je vedenie registra certifikátov neprevzateľnosti, ktoré boli vydané servisom inteligentných tachografov.

#### Poznámka!

Ak servis dostane písomnú žiadosť od správneho úradu, môže na účely vyšetrovania odovzdať správnemu orgánu kópiu stiahnutých údajov aj bez povolenia vlastníka údajov.

## Stiahnutie údajov s kontrolnou kartou

S platnou kontrolnou kartou môžu príslušné úrady sťahovať údaje na účely vyšetrovania.

## Karta spoločnosti

Karty spoločnosti sú vydávané príslušnými úradmi v danej krajine EÚ, EHS a AETR (EÚ - Európska únia, EHS -Európske hospodárske spoločenstvo, AETR - Dohoda o medzinárodnej cestnej doprave OSN). Jedna firma môže vlastniť viacero firemných kariet.

Firemná karta musí byť vložená do tachografu, aby bolo možné identifikovať firmu.

#### Poznámka!

Ak sa tachografu nepodarí načítať kartu (overenie karty spoločnosti), pozrite **Hlásenia na displeji** na strane **52** a hľadajte:

Zlyhanie over. karty 1

Karta spoločnosti sa dá overiť na diaľku. Ak zlyhá overenie na diaľku, užívateľ bude oboznámený prostredníctvom užívateľského rozhrania. Nebude to vidieť na displeji VU.

Slot karty je uzavretý, keď je vozidlo v pohybe, keď tachograf spracováva firemnú kartu a pri prerušení prívodu napätia k tachografu.

Na kartu spoločnosti sa dá uložiť minimálne 230 záznamov. Maximálny počet záznamov je závislý na type karty. Po dosiahnutí horného limitu sa najstaršie dáta premažú.

#### Dáta uložené pri zablokovaní/odblokovaní alebo sťahovaní

Vždy, keď sa do tachografu tachografvloží karta spoločnosti, na kartu spoločnosti a do tachografu tachograf sa uloží záznam o aktivitách karty.

- Dátum a čas aktivity firmy.
- Typ vykonanej aktivity.
- Stiahnuté obdobie, ak sa používa.
- Evidenčné číslo (EČV) a registračný úrad vozidla danej krajiny použitý pre aktivitu.
- Číslo karty vodiča a krajinu vydania karty, v prípade prevzatia údajov karty.

## Údaje uložené na firemnej karte

Na kartu spoločnosti sa uloží jednoduchý záznam aktivít karty spoločnosti, ktorý obsahuje nasledujúce informácie o karte a držiteľovi karty:

- Číslo karty.
- Krajina vydania, názov úradu, ktorý kartu vydal a dátum vydania.
- Platnosť karty dátum začiatku a ukončenia platnosti.
- Názov a adresa spoločnosti.

## Tachograf Uložené údaje o aktivite spoločnosti

Vždy, keď sa karta spoločnosti použije na vykonanie aktivity tachografu tachograf, do tachografu tachografsa uloží záznam.

Údaje, ktoré sa uložia pri vykonaní zablokovania/odblokovania:

- Dátum a čas zablokovania.
- Dátum a čas odblokovania.
- Číslo karty spoločnosti a členský štát vydania karty.
- Názov a adresa spoločnosti.

Údaje, ktoré sa uložia pri stiahnutí údajov:

- Dátum a čas stiahnutia.
- Číslo karty spoločnosti.
- Členský štát vydania karty, ktorá sa použila na stiahnutie údajov.

## Nastavenia spoločnosti

Na vykonanie nasledujúcich nastavení musíte mať kartu spoločnosti.

#### Zobrazenie postupu sťahovania

Môžete si vybrať, aby sa postup sťahovania zobrazil alebo nezobrazil.

- 1. Stlačte tlačidlo **OK** na otvorenie ponuky.
- 2. Zvořte: Nastavenie
- 3. Stlačte OK.
- 4. Zvoľte:

Parametre

- 5. Stlačte OK.
- 6. Zvoľte: Zobraziť proces sťahovania
- Ak sa má zobraziť postup zvoľte: ÁNO
- 8. Ak sa nemá zobraziť postup zvoľte: NIE
- 9. Potom potvrď te stlačením OK.

## Zobrazovanie WTD ZAP/VYP

Možnosť WTD (Working Time Directive – Nariadenie o pracovnej dobe) je štandardné zapnutá (ZAP/ON), ale dá sa vypnúť (VYP/OFF), pričom to znamená, že nebude vypnuté len zobrazovanie, ale aj všetky výstrahy spojené s WTD.

- 1. Stlačte tlačidlo **OK** na otvorenie ponuky.
- 2. Zvoľte: NASTAVENIA
- Stlačte OK a zvoľte: Nastavenia WTD
- 4. Stlačte **OK** a zvoľte: Povoli€ WTD
- 5. Na vypnutie zobrazenia WTD vyberte **VYP**.
- Potvrď te stlačením **OK**. Zobrazovanie WTD je teraz vypnuté.

## Dátový formát D8

- 1. Stlačte tlačidlo **OK** na otvorenie ponuky.
- 2. Zvoľte:

#### Časť pre spoločnosť

## NASTAVENIA

- 3. Stlačte OK.
- 4. Zvoľte: Parametre
- 5. Stlačte OK.
- 6. Zvoľte: Formát údajov D8
- 7. Pre vlastný formát SRE zvoľte: SRE
- Pre starý formát zvoľte: 2400
- 9. Potom potvrď te stlačením OK.

## Nastavenie aktivity pri vypnutí/zapnutí zapaľovania kľúčom

Môžete zvoliť aktivitu, ktorá sa automaticky zapne pri zapnutí alebo vypnutí zapaľovania kľúčom. Aktivita bude zmenená pre vodiča aj pre spolujazdca.

- 1. Stlačte tlačidlo **OK** na otvorenie ponuky.
- 2. Zvořte: NASTAVENIA

- 3. Stlačte **OK**.
- 4. Zvoľte: Parametre
- 5. Stlačte **OK**.

6. Zvoľte jedno z nasledujúcich (v závislosti na nastavení, ktoré si želáte vykonať):
Predv. činnosť pri vložení kľúča zap.
Predv. činnosť pri vložení kľúča vyp.

7. Potvrď te stlačením OK.

# Nastavenie Doby na manuálne vkladanie

Manuálne vkladanie sa vypne, keď v priebehu 1 alebo 20 minút nedôjde k žiadnej interakcii, v závislosti na nastaveniach. Štandardné nastavenie je 1 minúta.

- 1. Stlačte tlačidlo **OK** na otvorenie ponuky.
- 2. Zvoľte: NASTAVENIA
- 3. Stlačte OK.
- 4. Zvoľte:

Parametre

- 5. Stlačte OK.
- Zvoľte: Vypršal čas na man. záznamy
- 7. Stlačte OK.
- 8. Zvoľte jedno z nasledujúceho:

1 min

- 20 min
- 9. Stlačte OK.

## Nastavenie evidenčného čísla vozidla (EČV)

Evidenčné číslo vozidla (EČV) sa nastavuje obvykle počas inštalácie. Ak však EČV chýba, môžete ho nastaviť sám. Každé číslo môže spoločnosť zaregistrovať len raz.

- 1. Stlačte tlačidlo **OK** na otvorenie ponuky.
- 2. Zvořte: NASTAUENTA
- 3. Stlačte OK.
- 4. Zvoľte: Reg. číslo

- 5. Stlačte OK.
- Zadať reg. číslo sa zobrazí. Stlačte OK.
- 7. Vyberte krajinu a stlačte **OK**.
- Označte preferovaný súbor znakov (štandardné nastavenie je Latin 1) a stlačte OK.
- Zvoľte znak pre prvý znak v evidenčnom čísle vozidla a stlačte OK. Opakujte, kým vložíte celé číslo. Môžete vložiť 13 znakov.
- 10. Zvoľte symbol 🛃 a stlačte **OK**.
- 11. Potvrď te stlačením **OK**. Evidenčné číslo vozidla je nastavené.

## Nastavenia DDS

Pri spoločnosti je dostupné množstvo nastavení DDS, pozrite tabuľku so všetkými nastaveniami DDS.

#### Tabuľka všetkých nastavení DDS

Táto tabuľka obsahuje všetky nastavenia DDS.

 zap/vyp – zobrazenie sa dá zapnúť (aktivované) alebo vypnúť (deaktivované).  dní – nastavenie, koľko dní vopred sa má zobraziť výstraha alebo predbežná výstraha.

## Zobrazenia DDS

| Text na displeji                           | Nastavenie                     | Popis                                                                                                    |
|--------------------------------------------|--------------------------------|----------------------------------------------------------------------------------------------------|
| Zapnutie DDS                               | zap/vyp                        | Nastavuje, či má byť zobrazené DDS. Je dostupné pre vodiča aj pre spoločnosť.                                                                |
| Výstrahy DDS                               | zap/vyp                        | Nastavenie, či sa majú zobrazovať výstrahy a predbežné výstrahy. Je dostupné pre vodiča aj pre spoločnosť.                                   |
| 0 = h                                      | prestávka/<br>bez<br>prestávky | Nastaviť, ak POA (periods of availability – obdobia dostupnosti) budú zaregistrované ako prestávka. Táto možnosť je dostupná pre spoločnosť. |
| 9 h                                        | zap/vyp                        | Toto je predbežná výstraha a výstraha, ktorá sa zobrazí, keď sa priblíži dosiahnutie 9-hodinového denného času jazdy.                        |
| denný<br>čas jazdy                         | zap/vyp                        | Toto je predbežná výstraha a výstraha, ktorá sa zobrazí, keď sa priblíži dosiahnutie maximálneho denného času jazdy.                         |
| týždenný<br>čas jazdy                      | zap/vyp                        | Toto je predbežná výstraha a výstraha, ktorá sa zobrazí, keď sa priblíži dosiahnutie maximálneho týždenného času jazdy.                      |
| 2-týždňový<br>čas jazdy                    | zap/vyp                        | Toto je predbežná výstraha a výstraha, ktorá sa zobrazí, keď sa priblíži<br>dosiahnutie maximálneho 2-týždenného času jazdy.                 |
| denný/týždenný<br>odpočinok                | zap/vyp                        | Predbežná výstraha a výstraha na dobu denného/týždenného odpočinku.                                                                          |
| interval<br>sťahovania údajov z<br>karty   | dni                            | Tu si môže spoločnosť nastaviť počet dní medzi sťahovaniami dát z karty.                                                                     |
| interval<br>sťahovania údajov o<br>vozidle | dni                            | Tu si môže spoločnosť nastaviť počet dní medzi sťahovaniami dát z<br>tachografu tachograf.                                                   |

## Časť pre spoločnosť

| predvýstraha<br>čas jazdy                    | hhmm    | Nastavenie, koľko minút (hodín) vopred má tachograf tachograf zobraziť<br>predbežnú výstrahu. Toto nastavenie má vplyv na všetky predbežné<br>výstrahy okrem predbežnej výstrahy pokračujúceho času jazdy. |
|----------------------------------------------|---------|----------------------------------------------------------------------------------------------------|
| predvýstraha<br>skončenie platnosti<br>karty | dni     | Nastavenie, koľko dní vopred má tachograf tachografzobraziť výstrahu.                                                                                                    |
| predvýstraha<br>sťahovanie z karty           | dni     | Nastavenie, koľko dní vopred má tachograf tachografzobraziť výstrahu.                                                                                                    |
| predvýstraha<br>sťahovanie z vozidla         | dni     | Nastavenie, koľko dní vopred má tachograf tachografzobraziť výstrahu.                                                                                                    |
| predvýstraha<br>kalibrácia                   | dni     | Nastavenie, koľko dní vopred má tachograf tachografzobraziť výstrahu.                                                                                                    |
| Auto DDS<br>displej                          | zap/vyp | V tomto nastavení sa dá nastaviť, aby tachograf tachograf automaticky zobrazoval štandardný výber na displeji.                                                                                             |

## Nastavenia WTD

| Text na displeji | Nastavenie | Popis                                                                                                    |
|------------------|------------|----------------------------------------------------------------------------------------------------|
| Aktivovať WTD    | ÁNO/NIE    | Nastaviť, či sa WTD použije (povoliť) alebo nepoužije (zakázať). Je dostupné pre vodiča aj pre spoločnosť.            |
| 6 h              | ÁNO/NIE    | Nastaviť, či sa má zobrazovať predbežná výstraha 6 hod. a výstraha 6 hod. Táto<br>možnosť je dostupná pre spoločnosť. |
| 60 h             | ÁNO/NIE    | Nastaviť, či sa má zobrazovať predbežná výstraha 60 hod. a výstraha 60 hod. Táto možnosť je dostupná pre spoločnosť.  |
| ☑ = ☆            | ÁNO/NIE    | Obdobie dostupnosti sa vypočíta ako práca (ÁNO) alebo nie ako práca (NIE).                                            |
| 1. prest.        | 15,30,45   | Nastavte dĺžku prestávky na 15, 30 alebo 45 minút.                                                                    |

Referenčná časť obsahuje doplnkové informácie, ktoré môžu byť občas potrebné, ale nepoužívajú sa často. Táto časť obsahuje:

- Symboly na displeji a výpisoch obsahuje zoznam symbolov používaných na displeji a na výpisoch.
- **Dostupné jazyky** zoznam možných jazykov displeja.
- Dostupné krajiny zoznam krajín, ktoré môžete vybrať ako lokality.
- Hlásenia na displeji abecedne zoradený zoznam hlásení, výstrah a porúch, ktoré sa dajú zobraziť na displeji.
- Príklady výpisov obsahuje najčastejšie používané výpisy.
- ATEX Tachograf Tachograf verzia tachografu, ktorá je určená na použitie vo vozidlách na prepravu nebezpečného nákladu.
- Kontakt na spoločnosť Stoneridge - ako kontaktovať spoločnosť Stoneridge.
- Index

Túto príručku pre vodiča a spoločnosť uschovajte vo vozidle. Ak vozidlo predáte, odovzdajte túto príručku novému majiteľovi, pretože tachograf Tachografsa považuje za súčasť vozidla.

V prípade akýchkoľvek otázok vám lokálny zástupca spoločnosti Stoneridge veľmi rád pomôže. Zoznam miestnych zástupcov nájdete v kapitole **Kontakt na spoločnosť Stoneridge** na strane **89** 

## Symboly

Nasledujúci zoznam obsahuje najčastejšie zobrazované symboly na displeji a výpisoch.

| Popis                                                      |
|------------------------------------------------------------|
| Funkcia nie je dostupná                                    |
| Vodič alebo slot                                           |
| Spolujazdec alebo slot                                     |
| Karta                                                      |
| Vysunutie                                                  |
| Práca                                                      |
| Jazda/vodič (režim)                                        |
| Oddych/prestávka                                           |
| Kdispozícii                                                |
| Trajekt/vlak                                               |
| Mimo rozsahu, t.j. nepočítajú sa<br>žiadne trvania aktivít |
| Lokálny čas/miesto                                         |
| Začiatok dennej práce                                      |
| Koniec dennej práce                                        |
| Prestávka                                                  |
| Od alebo do                                                |
| Tlačiareň, výpis                                           |
| Papier                                                     |
| Displej                                                    |
|                                                            |

| Symbol | Popis                                            |
|--------|--------------------------------------------------|
| X      | Prebieha spracovanie, čakajte                    |
| e      | Čas, hodiny                                      |
| UTC    | ČasUTC                                           |
| 24 h   | Denne                                            |
|        | Týždenne                                         |
| 11     | Dva týždne                                       |
| Σ      | Celkom/zhrnutie                                  |
| >      | Rýchlosť                                         |
| »      | Prekročenie rýchlosti                            |
| ×      | Poruchy                                          |
| !      | Udalosti                                         |
| ?      | Predbežná<br>výstraha/otázka/neznáma<br>aktivita |
| T      | Servis                                           |
| Ó      | Spoločnosť                                       |
| ۵      | Kontrolór                                        |
| B      | Výrobca                                          |
| 8      | Bezpečnosť                                       |
| Ŧ      | Externé uloženie/prevzatie<br>údajov             |
| E      | Tlačidlá                                         |
| 1      | Ukončené                                         |
| A      | Tachograf (VU), vozidlo                          |
| 0      | Veľkosť pneumatík                                |
| Л      | Snímač                                           |

| Symbol           | Popis                                     |
|------------------|-------------------------------------------|
| ÷                | Prívod napätia                            |
| đ                | Tlač                                      |
| T                | Tlač, podriadená ponuka                   |
| 8                | Podnikový zámok                           |
| 0_F <sup>0</sup> | Miesta                                    |
| 0+0              | Miesta, podriadená ponuka                 |
|                  | Nastavenia                                |
| ×                | Polohovacie zariadenie GNSS               |
| 3                | Rozhranie ITS                             |
| ř                | Diaľkové komunikačné<br>zariadenie (DSRC) |

## Kombinácie symbolov

Nasledujúce kombinácie symbolov sú najbežnejšie.

| Symboly       | Popis                         |
|---------------|-------------------------------|
| ●I►           | Miesto začiatku dennej práce  |
| ▶ ●           | Miesto ukončenia dennej práce |
| е 🔸           | Od (UTC)                      |
| <b>→</b> G    | Do (UTC)                      |
| • 0           | Miestny čas                   |
| $\odot \odot$ | Jazda s posádkou              |
| ⊙             | Čas jazdy za dva týždne       |
| OUT→          | Režim Mimo rozsahu - začiatok |

| Symboly    | Popis                                     |
|------------|-------------------------------------------|
| → OUT      | Režim Mimo rozsahu - koniec               |
| ¢⇒         | Režim Trajekt/vlak - začiatok             |
| ÷¢         | Režim Trajekt/vlak - koniec               |
| ⊙ I▶       | Kumulatívny čas jazdy<br>aktuálneho dňa   |
| <b>↓</b> O | Nízka teplota tlačiarne                   |
| ΛO         | Vysoká teplota tlačiarne                  |
| ∎          | Žiadna karta                              |
| ⊙ ∎        | Karta vodiča                              |
| T 🖬        | Servisná karta                            |
| Ó B        | Karta spoločnosti                         |
|            | Kontrolná karta                           |
| 0          | Miesto kontroly                           |
| A 🔶        | Z vozidla                                 |
| ΘĦ         | Poloha po 3 hodinách<br>kumulovanej jazdy |

## Dostupné jazyky

Jazyk tachografu Tachograf sa po vložení karty vodiča automaticky zmení na jazyk karty. Môžete si však zvoliť ktorýkoľvek z nasledujúcich jazykov.

| Jazyk     | Jazyk v angličtine |
|-----------|--------------------|
| Български | Bulharský          |
| Ceština   | Český              |

| Jazyk          | Jazyk v angličtine |
|----------------|--------------------|
| dansk          | Dánsky             |
| Deutsch        | Nemecký            |
| eesti          | Estónsky           |
| Ελληνικά       | Gréčtina           |
| Anglický       | Anglický           |
| español        | Španielsky         |
| français       | Francúzsky         |
| islenska       | Islandský          |
| italiano       | Taliansky          |
| latviesu       | Lotyšský           |
| lietuviu       | Litovský           |
| magyar         | Maďarský           |
| Nederlands     | Holandský          |
| norsk          | Nórsky             |
| polski         | Poľský             |
| português      | Portugalský        |
| românã         | Rumunský           |
| русский        | Ruský              |
| slovencina     | Slovenský          |
| slovenscina    | Slovinský          |
| suomi          | Fínsky             |
| svenska        | Švédsky            |
| shqip          | Albánsky           |
| bosanski       | Bosniansky         |
| hrvatski       | Chorvátsky         |
| Македонски јаз | Macedónsky         |

| Jazyk   | Jazyk v angličtine |
|---------|--------------------|
| srpski  | Srbský             |
| Türşke  | Turecký            |
| Україна | Ukrajinský         |

## Dostupné krajiny

Ako cieľ vo vašom tachografe Tachograf si môžete zvoliť nasledujúce krajiny.

| Krajina             |
|---------------------|
| Albánsko            |
| Andorra             |
| Arménsko            |
| Rakúsko             |
| Azerbajdžan         |
| Bielorusko          |
| Belgicko            |
| Bosna a Hercegovina |
| Bulharsko           |
| Chorvátsko          |
| Cyprus              |
| Česká republika     |
| Dánsko              |
| Estónsko            |
| Faerské ostrovy     |
| Fínsko              |
| Francúzsko          |

| Krajina         |
|-----------------|
| Gruzínsko       |
| Nemecko         |
| Grécko          |
| Maďarsko        |
| Island          |
| Írsko           |
| Taliansko       |
| Kazachstan      |
| Lotyšsko        |
| Lichtenštajnsko |
| Litva           |
| Luxembursko     |
| Macedónsko      |
| Malta           |
| Monako          |
| Čierna Hora     |
| Holandsko       |
| Nórsko          |
| Poľsko          |
| Portugalsko     |
| Moldavsko       |
| Rumunsko        |
| Ruská federácia |
| San Maríno      |
| Srbsko          |

| Krajina              |
|----------------------|
| Slovensko            |
| Slovinsko            |
| Španielsko - regióny |
| - Andalúzia          |
| - Aragón             |
| - Asturias           |
| - Baleárske ostrovy  |
| - Kanárske ostrovy   |
| - Cantabria          |
| - Castilla-La-Mancha |
| - Castilla-León      |
| - Katalánsko         |
| - Extremadura        |
| - Galícia            |
| - La Rioja           |
| - Madrid             |
| - Murcia             |
| - Navarra            |
| - País Vasco         |
| - Valencia           |
| Švédsko              |
| Švajčiarsko          |
| Turecko              |
| Turkménsko           |
| Ukrajinský           |

| Krajina                   |  |
|---------------------------|--|
| Veľká Británia , vrátane: |  |
| - Alderney                |  |
| - Guernsey                |  |
| - Isle of Man             |  |
| - Jersey                  |  |
| - Gibraltár               |  |
| Uzbekistan                |  |
| Vatikán                   |  |
| Juhoslávia                |  |
| Európske spoločenstvo     |  |
| Zvyšok Európy             |  |
| Zvyšok sveta              |  |
|                           |  |

## Integrovaný test

Integrovaný test sa dá používať na kontrolu správneho fungovania nasledujúcich súčastí tachografu:

- Displej 🛛
- Karta vodiča 🛾
- Tlačidlá §
- Tlačiareň ♥
- Invertovať displej Ż

Pri vykonávaní integrovaného testu postupujte nasledujúcim spôsobom, ale pamätajte na to, že integrovaný test je dostupný len pri odstavenom vozidle.

1. Stlačte tlačidlo**OK** a vyberte:

NASTAVENIA

- 2. Opäť stlačte OK.
- 3. Zvoľte:

Integrovaný test

- 4. Stlačte OK.
- 5. Stlačte jednu z piatich kategórií testu a stlačte **OK**.

| Typ testu      | Popis                                                                                                    | Činnosť v prípade, že test zlyhá                                                                                                    |
|----------------|----------------------------------------------------------------------------------------------------|----------------------------------------------------------------------------------------------------|
| □ Displej      | <b>Test displeja</b><br>Displej striedavo každú 1 sekundu zobrazuje<br>pozitívne zobrazenie, negatívne zobrazenie a<br>obdĺžniky.                           | Ak je displej nečitateľný, navštívte servis<br>inteligentných tachografov a nechajte si tachograf<br>tachograf skontrolovať.<br>Ak je displej nečitateľný, tachograf sa musí vyradiť<br>a vymeniť.                                                                                                    |
| ∎ Karta vodiča | <b>Test vložených kariet vodiča</b><br>V príslušnom slote musí byť karta vodiča. Načíta<br>sa meno držiteľa karty a zobrazí sa na displeji na 2<br>sekundy. | Ak je karta označená ako chybná, vykonajte test s<br>inou kartou, aby ste skontrolovali správnu funkciu<br>tachografu tachograf.<br>Ak sa zdá, že tachograf tachografje pokazený,<br>navštívte servis inteligentných tachografov<br>tachograf a nechajte si zariadenie skontrolovať.<br>Ak je karta vodiča definitívne chybná, kontaktujte<br>zodpovedný úrad v krajine, v ktorej bola karta<br>vydaná. |
| ξ Tlačidlo     | <b>Test tlačidiel</b><br>Budete vyzvaní na postupné stláčanie tlačidiel<br>zľava doprava v intervale 2 sekundy, v opačnom<br>prípade test zlyhá.            | Znečistené tlačidla opatrne očistite vlhkou<br>handrou a jemným saponátom.<br>Ak tlačidlo opakovane nefunguje, navštívte servis<br>inteligentných tachografovtachograf a nechajte<br>tachograf tachograf skontrolovať.                                                                                                    |
| ▼ Tlačiareň    | <b>Test tlačiarne</b><br>Vytlačí skúšobnú stranu na kontrolu funkčnosti<br>tlačiarne.                                                                       | Skontrolujte kazetu papiera a ak je to potrebné,<br>vložte nový papierový kotúč alebo vymeňte<br>kazetu.<br>Ak tlačiareň stále nefunguje, navštívte servis<br>inteligentných tachografov tachograf a nechajte<br>tachograf tachograf skontrolovať.                                                                                                    |

| Typ testu          | Popis                                                                            | Činnosť v prípade, že test zlyhá                                                                                             |
|--------------------|----------------------------------------------------------------------------------|----------------------------------------------------------------------------------------------------|
| Ź Obrátený displej | Funkčný test inverzného zobrazenia<br>Zobrazenie displeja sa na 2 sekundy otočí. | Ak je displej nečitateľný, navštívte servis<br>inteligentných tachografov tachograf a nechajte si<br>tachograf skontrolovať. |

## Iné testy

| Typ testu           | Popis                                                                                                    | Činnosť v prípade, že test zlyhá                                                                           |
|---------------------|----------------------------------------------------------------------------------------------------|----------------------------------------------------------------------------------------------------|
| Skúška GNSS         | Skontrolujte zariadenie GNSS. Spustite "info" ►<br>"GNSS Live View" pre testovanie zariadenia<br>GNSS.                                                | Skontrolujte, či satelitný signál GNSS nie je rušený<br>iným externým vysielačom.                          |
| Iné aktívne poruchy | Zobrazí všetky aktuálne aktívne udalosti a poruchy.<br>Prepnite kľúč zapaľovania z vyp. na zap. Teraz sa<br>zobrazia všetky aktuálne aktívne poruchy. | Pre informácie o krokoch pri každom type poruchy pozrite <b>Hlásenia na displeji</b> na strane <b>52</b> . |

## Hlásenia na displeji

Existujú štyri typy hlásení, ktoré môžete vidieť na displeji.

- Hlásenia obsahujú informácie o procesoch alebo pripomienky pre vodiča. Správy sa neukladajú a nie je možné ich vytlačiť. Na vymazanie hlásenia stlačte tlačidlo Späť.
- Predbežné výstrahy objavujú sa ako včasné upozornenia pred výstrahou. Predbežné výstrahy, s výnimkou tých, ktoré sa týkajú DDS a WTD, sú uložené a možno ich vytlačiť. Na vymazanie predbežnej výstrahy dvakrát stlačte tlačidlo OK.
- Výstrahy objavujú sa v prípade napr. prekročenia rýchlosti alebo porušenia zákona, alebo ak tachograf tachograf nemôže zapisovať.
   Výstrahy sa ukladajú a môžete ich vytlačiť. Na vymazanie výstrahy dvakrát stlačte tlačidlo OK.

• Poruchy - sú závažnejšie ako výstrahy a zobrazia sa v prípade, že v tachografe tachograf, snímači alebo na karte vodiča bola zistená chyba. Okrem toho sa porucha zobrazí aj v prípade zistenia manipulácie so zariadením. Poruchy Porucha sú uložené a možno ich vytlačiť. Na potvrdenie poruchy Porucha stlačte tlačidlo **OK**.

| Displej                            | Popis                                                                                                    | Akcia                                                                                                    |
|------------------------------------|----------------------------------------------------------------------------------------------------|----------------------------------------------------------------------------------------------------|
| Θ                                  | Správa<br>Zadanie nie je možné počas jazdy. Týka sa<br>obsluhy.                                                             | Zastavte vozidlo a pokúste sa o zadanie znovu.                                                                                                    |
| X∺ Chýbajúce info<br>o polohe GNSS | VU dlhý čas nevie zachytiť platný satelitný signál<br>GNSS                                                                  | Uistite sa, že anténa GNSS nie je zakrytá alebo v<br>blízkosti veľkých kovových dielov                                                                                                    |
| !∎ Už je<br>v režime spoločnosti   | Správa<br>Sú vložené dve karty spoločnosti. Druhá karta<br>bude vysunutá bez spracovania (overenia). Týka<br>sa obsluhy.    | Vložte len jednu kartu spoločnosti.                                                                                                    |
| !0∎0 Over.<br>karty zlyhalo        | Porucha Bezpečnostná kontrola karty v slote 1<br>tachografom<br>zlyhala. Podobné hlásenie pre slot 2. Týka sa<br>tachografu | Vysuňte kartu a vizuálne ju skontrolujte.<br>Očistite kartu mäkkou handričkou a skúste znova.<br>Stále ukazuje chybu - vykonajte autodiagnostický<br>test, pozri <b>Iné testy</b> na strane <b>51</b><br>Stále ukazuje chybu - Navštívte servis digitálnych<br>tachografov a nechajte si tachograf skontrolovať. |
| ×∎0 Chyba<br>karty                 | Porucha<br>Karta v slote 1 je chybná. Podobné hlásenie pre<br>slot 2. Týka sa karty                                         | Vysuňte kartu a vizuálne ju skontrolujte.<br>Očistite kartu mäkkou handričkou a skúste znova.<br>Stále ukazuje chybu - vykonajte autodiagnostický<br>test, pozri <b>Iné testy</b> na strane <b>51</b><br>Stále ukazuje chybu - Navštívte servis digitálnych<br>tachografov a nechajte si tachograf skontrolovať. |

| Displej                                | Popis                                                                                                    | Akcia                                                                                                    |
|----------------------------------------|----------------------------------------------------------------------------------------------------|----------------------------------------------------------------------------------------------------|
| ! <b>990</b> Prekrývanie času<br>karty | Výstraha<br>Čas posledného vytiahnutia vloženej karty vodiča<br>je neskorší ako dátum/čas tachografu. Týka sa<br>tachografu. | Skontrolujte dátum/čas tachografu a v prípade<br>potreby ho zmeňte.<br>Počkajte, kým uplynie prekrývajúce sa obdobie.                                                                                                    |
| !∎∎ Konflikt<br>kariet                 | Výstraha<br>Zaznamenala sa neplatná kombinácia kariet.<br>Týka sa karty                                                      | Vytiahnite kartu, ktorá spôsobuje tento stav.                                                                                                    |
| !∎→×⊠ Vysun. karty<br>bez uloženia     | Správa<br>Kvôli chybe sa údaje neuložili na kartu vytiahnutú<br>zo slotu 2. Podobné hlásenie pre slot 1. Týka sa<br>karty    | Vysuňte kartu a vizuálne ju skontrolujte.<br>Očistite kartu mäkkou handričkou a skúste znova.<br>Stále ukazuje chybu - vykonajte autodiagnostický<br>test, pozri <b>Iné testy</b> na strane <b>51</b><br>Stále ukazuje chybu - Navštívte servis digitálnych<br>tachografov a nechajte si tachograf skontrolovať. |
| <b>GBO</b> Platnosť karty<br>skončila  | Správa<br>Karte v slote 1 skončila platnosť. Podobné<br>hlásenie pre slot 2. Týka sa obsluhy.                                | Vyberte kartu a vymeňte ju za platnú.                                                                                                    |
| 0!08<br>Skončenie platnosti karty      | Správa<br>Karte v slote 1 sa skončí platnosť (deň/mesiac).<br>Podobné hlásenie pre slot 2. Týka sa obsluhy.                  | Kontaktujte orgán príslušný pre vystavenie novej karty.                                                                                                    |
| !∎⊙ Vloženie karty<br>počas jazdy      | Výstraha<br>Karta vodiča bola vložená počas pohybu vozidla.<br>Týka sa obsluhy.                                              | Ak je karta platná, pokračujte v jazde.                                                                                                    |

| Displej                         | Popis                                                                                                    | Akcia                                                                                                    |
|---------------------------------|----------------------------------------------------------------------------------------------------|----------------------------------------------------------------------------------------------------|
| !@ቀ⊟® Chyba<br>integrity karty  | Porucha<br>Pri čítaní údajov z karty v slote 2 do tachografu<br>boli zaznamenané chybné údaje.Podobné<br>hlásenie pre slot 1. Týka sa karty                               | Vysuňte kartu a vizuálne ju skontrolujte.<br>Očistite kartu mäkkou handričkou a skúste znova.<br>Stále ukazuje chybu - vykonajte autodiagnostický<br>test, pozri <b>Iné testy</b> na strane <b>51</b><br>Stále ukazuje chybu - Navštívte servis digitálnych<br>tachografov a nechajte si tachograf skontrolovať. |
| ≁ Zmeny uložené                 | Správa<br>Správa, ktorá potvrdzuje uloženie zmeny.                                                                                                    | Nie je potrebná žiadna ďalšia činnosť.                                                                                                    |
| ?⊡l▶ denný čas jazdy            | Predvýstraha – 9-hodinový čas jazdy<br>Výstraha – 9-hodinový čas jazdy<br>Predvýstraha – denný čas jazdy<br>Štyri rôzne výstrahy pri dosiahnutí povoleného<br>času jazdy. |                                                                                                    |
| !0A/A Chyba<br>integrity údajov | PoruchaÚdaje používateľa, ktoré sú uložené v tachografe, sú chybné.Týka sa tachografu.                                                                                    | Navštívte servis inteligentných tachografov a<br>nechajte si tachograf skontrolovať.                                                                                                    |
| I×I Sťahovanie<br>zlyhalo       | Výstraha<br>Pri pokuse o stiahnutie dát z tachografu<br>tachografsa vyskytla porucha. Týka sa<br>tachografu./karta.                                                       | Skontrolujte pripojenie a zariadenie na sťahovanie.<br>Zopakujte sťahovanie.<br>V prípade, že stále nefunguje<br>Tachograf porucha -<br>Navštívte servis inteligentných tachografov a<br>nechajte si tachograf skontrolovať.                                                                                     |

| Displej                                  | Popis                                                                                                    | Akcia                                                                     |
|------------------------------------------|----------------------------------------------------------------------------------------------------|---------------------------------------------------------------------------|
| 0!∎∓ d/m<br>stiahnuť z karty             | Správa<br>Označuje čas do nasledujúceho sťahovania<br>údajov z karty (deň/mesiac) v slote 1. Podobné<br>hlásenie pre slot 2 | Pripravte sa na sťahovanie.                                               |
| !AI d∕m<br>stiahnuť z vozidla            | Správa<br>Označuje čas do nasledujúceho sťahovania<br>údajov z tachografu tachograf (deň/mesiac).                           | Pripravte sa na sťahovanie.                                               |
| ∓∕∓ Sťahovanie<br>dokončené              | Správa<br>Proces stiahnutia údajov z tachografu<br>tachografbol úspešne dokončený.                                          | Nie je potrebná žiadna ďalšia činnosť.                                    |
| ⊙0/0× Jazda<br>nemožno otvoriť slot      | Správa<br>Zaznamenal sa pokus o otvorenie slotu počas<br>pohybu vozidla. Týka sa obsluhy.                                   | Zastavte vozidlo. Slot karty je možné otvoriť len pri odstavenom vozidle. |
| !⊡∎ Jazda bez<br>platnej karty           | Výstraha<br>Jazda bez vhodnej karty alebo s nevhodnou<br>kombináciou kariet. Týka sa obsluhy.                               | Zastavte a vyberte nevhodnú kartu.                                        |
| !⊡⊫koniec<br>dennej jazdy                | Výstraha<br>Maximálny denný čas jazdy                                                                                       |                                                                           |
| !⊡lkoniec<br>týždennej jazdy             | Výstraha<br>Maximálny týždenný čas jazdy                                                                                    |                                                                           |
| !≭l <sub>koniec</sub><br>týždennej práce | Výstraha<br>Dosiahol sa týždenný pracovný čas podľa<br>pravidla 60-hod. týždennej pracovnej doby.                           |                                                                           |
| !⊡∥ koniec<br>2-týždennej jazdy          | Výstraha<br>Maximálny 2-týždenný čas jazdy                                                                                  |                                                                           |

| Displej                                       | Popis                                                                                                    | Akcia                                                                                                    |
|-----------------------------------------------|----------------------------------------------------------------------------------------------------|----------------------------------------------------------------------------------------------------|
| fn× Funkcia<br>nie je možná                   | Správa<br>Želanú funkciu nie je možné vykonať. Týka sa<br>tachografu                                                                                                    | Skontrolujte, či je tachograf tachograf nastavený<br>na správny prevádzkový režim.<br>Ak sa na displeji stále zobrazuje - Navštívte servis<br>inteligentných tachografov a nechajte si tachograf<br>skontrolovať. |
| !0A Zničenie<br>hardvéru                      | Porucha<br>Karta bola nasilu odstránená. Týka sa obsluhy.                                                                                                    | Navštívte servis inteligentných tachografov a nechajte si tachograf skontrolovať.                                                                                                    |
| !∎ Vloženie<br>neplatnej karty                | Výstraha<br>Do slotu bola vložená neplatná karta. Týka sa<br>obsluhy.                                                                                                    | Vyberte neplatnú kartu.                                                                                                    |
| ! <b>8A0</b> Posl.čin.<br>nebola zatvorená ok | Výstraha<br>Karta vodiča v slote 1 bola počas poslednej<br>činnosti nesprávne vysunutá.<br>Predchádzajúce vysunutie karty zo slotu 1 nebolo<br>tachografom tachograf vykonané správne.<br>Podobné hlásenie pre slot 2. Týka sa karty. | Vysuňte kartu a vizuálne ju skontrolujte.<br>Očistite kartu mäkkou handričkou a skúste znova.<br>Stále ukazuje chybu - vykonajte autodiagnostický<br>test, pozri <b>Integrovaný test</b> na strane <b>49</b> .    |
| <sup>§</sup> →✓Zablokovanie dokončené         | Správa<br>Zablokovanie je dokončené.                                                                                                    | Nie je potrebná žiadna ďalšia činnosť.                                                                                                    |
| ←§⁄Odblokovanie dokončené                     | Správa<br>Odblokovanie je dokončené.                                                                                                    | Nie je potrebná žiadna ďalšia činnosť.                                                                                                    |
| ! <b>≜© 30'</b> maximálne<br>prerušenie       | Indikácia zostávajúceho času prestávky                                                                                                    |                                                                                                    |
| M! Plná pamäť!                                | Správa<br>Pamäť manuálnych zadaní je plná. Týka sa<br>obsluhy.                                                                                                    | Zmeňte manuálne zadania tak, aby bol celkový počet zadaní menší.                                                                                                    |

| Displej                                         | Popis                                                                                                    | Akcia                                                                                                    |
|-------------------------------------------------|----------------------------------------------------------------------------------------------------|----------------------------------------------------------------------------------------------------|
| Nový čas?<br>●© 03:01                           | Správa<br>Mení sa letný čas.                                                                                                    | Odpovedzte <b>ÁNO</b> , aby ste spustili alebo ukončili<br>letný čas.<br>Odpovedzte <b>NIE</b> alebo stlačte tlačidlo <b>Späť</b> , aby<br>ste operáciu zrušili. |
| !ATd/m<br>nasledujúca kalibrácia                | Výstraha<br>Nasledujúca povinná kalibrácia musí byť<br>vykonaná (d/m = deň / mesiac)                                                                               | Plán kalibrácie.                                                                                                    |
| !⊡/T∎ žiadna karta<br>vodiča/servisu            | Správa<br>Zvolili ste funkciu, ktorá si vyžaduje vloženú kartu<br>vodiča alebo servisu. Týka sa obsluhy.                                                           | Navštívte servis inteligentných tachografov a nechajte si tachograf skontrolovať.                                                                                |
| !@∏? žiadne<br>ďalšie informácie                | Porucha<br>Vyskytol sa neznámy typ poruchy snímača. Týka<br>sa snímača pohybu.                                                                                     | Navštívte servis inteligentných tachografov a nechajte si tachograf skontrolovať.                                                                                |
| >><br>Prekročenie rýchlosti                     | Výstraha<br>Rýchlosť vozidla prekročila nastavené<br>obmedzenie na 1 minútu a uloží sa. Týka sa<br>obsluhy.                                                        | Dodržiavajte obmedzenie rýchlosti.<br>Zistite maximálnu rýchlosť povolenú pre vozidlo.                                                                           |
| >>? Prekročenie rýchlosti<br>predbežná výstraha | Výstraha<br>Vozidlo prekračuje nastavenú obmedzenú<br>rýchlosť.<br>Po 1 (jednej) minúte nepretržitého prekročenia<br>rýchlosti sa výstraha uloží. Týka sa obsluhv. | Dodržiavajte obmedzenie rýchlosti.                                                                                                    |

| Displej                           | Popis                                                                                                    | Akcia                                                                                                    |
|-----------------------------------|----------------------------------------------------------------------------------------------------|----------------------------------------------------------------------------------------------------|
| !† Prívod napájania<br>prerušený  | Výstraha<br>Prívodné napätie tachografu tachograf je pod<br>alebo nad limitom pre správnu prevádzku alebo<br>bolo odpojené. Týka sa vozidla.<br>Výstraha<br>Napájanie tachografu elektrickou energiou bolo<br>prerušené na dobu dlhšiu ako 200 milisekúnd.<br>Štartovacie napätie by nemalo byť príčinou.<br>Udalosť nie je vygenerovaná v režime kalibrácie.<br>Týka sa vozidla. | Navštívte servis inteligentných tachografov a nechajte si tachograf skontrolovať.                                                                                                    |
| ▼↑O Vysoká teplota<br>tlačiarne   | Správa<br>Tlač sa nedá spustiť alebo sa aktuálna tlač<br>prerušila, pretože teplota tlačiarne je príliš<br>vysoká. Týka sa tlačiarne                                                                                                    | Počkajte, kým teplota tlačiarne klesne a potom<br>skúste tlač spustiť znovu.<br>Navštívte servis inteligentných tachografov a<br>nechajte si tachograf skontrolovať.                                                          |
| ▼↓† Tlačiareň<br>má nízke napätie | Správa<br>Aktuálne prebiehajúca tlač sa prerušila, pretože<br>vstupné napätie tachografu tachograf je príliš<br>nízke. Týka sa vozidla.                                                                                                    | Skontrolujte, či je zapnuté zapaľovanie.<br>Skontrolujte napätie batérie vozidla, pripojenia atď.<br>Ak tlačiareň stále hlási chybu - Navštívte servis<br>inteligentných tachografov a nechajte si tachograf<br>skontrolovať. |
| V↓O Nízka teplota<br>tlačiarne    | Správa<br>Tlač sa nedá spustiť, pretože teplota tlačiarne je<br>príliš nízka. Týka sa tlačiarne                                                                                                    | Počkajte, kým teplota tlačiarne klesne a potom<br>skúste tlač spustiť znovu.<br>Ak tlačiareň stále hlási chybu - Navštívte servis<br>inteligentných tachografov a nechajte si tachograf<br>skontrolovať.                      |

| Displej                                              | Popis                                                                                                    | Akcia                                                                                             |
|------------------------------------------------------|----------------------------------------------------------------------------------------------------|---------------------------------------------------------------------------------------------------|
| V°× Nedostatok<br>papiera                            | Správa<br>Aktuálne prebiehajúca tlač sa prerušila, pretože v<br>tlačiarni došiel papier.                                  | Vymeňte papier.                                                                                   |
| Prebieha<br>tlač                                     | Správa<br>Prebieha tlač.                                                                                                  | Počkajte, pokým sa tlač neukončí.<br>Na zrušenie tlače výpisu stlačte a podržte tlačidlo<br>Späť. |
| ▼×▼ Tlač<br>zrušená                                  | Správa<br>Aktuálne prebiehajúca tlač bola zrušená.                                                                        | Nie je potrebná žiadna ďalšia činnosť.                                                            |
| ▼<▼ Tlač<br>dokončená                                | Správa<br>Aktuálne prebiehajúca tlač sa dokončila.                                                                        | Nie je potrebná žiadna ďalšia činnosť.                                                            |
| >4 1/2h? Pripomienka<br>posl. štvrťhodiny            | Správa<br>Vodič má posledných 15 minút pred prekročením<br>maximálneho povoleného pokračujúceho času<br>jazdy 4,5 hodiny. | Počas nasledujúcich 15 minút nájdite vhodné<br>miesto na uskutočnenie prestávky.                  |
| <b>?*6h</b> pripomienka<br>prestávky                 | Predbežná výstraha<br>Pripomienka prestávky podľa pravidla 6-<br>hodinovej prac. doby.                                    |                                                                                                   |
| ?▶lh pripomienka<br>denný odpočinok                  | Predbežná výstraha<br>Pripomienka denného odpočinku.                                                                      |                                                                                                   |
| ‼lhh pripomienka<br>týždenný odpočinok               | Predbežná výstraha<br>Pripomienka týždenného odpočinku.                                                                   |                                                                                                   |
| X <b>Y</b> <sub>Porucha</sub><br>vzdialenej detekcie | Porucha<br>Nie je možné komunikovať so zariadením na<br>vzdialenú detekciu (DSRC)                                         | Navštívte servis inteligentných tachografov a nechajte si tachograf skontrolovať.                 |

| Displej                                | Popis                                                                                                    | Akcia                                                                             |
|----------------------------------------|----------------------------------------------------------------------------------------------------|-----------------------------------------------------------------------------------|
| ! <b>8A</b> × Porušenie<br>bezpečnosti | Zistila sa manipulácia s hardvérom                                                                                                    | Navštívte servis inteligentných tachografov a nechajte si tachograf skontrolovať. |
| !0Λ Zlyh.<br>over. snímača             | Porucha<br>Tachograf tachograf nezaznamenal snímač<br>pohybu. Týka sa snímača pohybu.                                                                                                    | Navštívte servis inteligentných tachografov a nechajte si tachograf skontrolovať. |
| !0ΛΑ Zlyh.<br>over. snímača            | Porucha<br>Tachograf tachografnerozpoznal pripojený<br>snímač pohybu ako snímač, ktorý je<br>nainštalovaný. Týka sa snímača pohybu.<br>Porucha<br>Bol zaznamenaný neúspešný pokus o overenie<br>snímača pohybu. Týka sa snímača pohybu. | Navštívte servis inteligentných tachografov a nechajte si tachograf skontrolovať. |
| ! <b>1=0 Porucha</b><br>kábla snímača  | Výstraha<br>Zo snímača pohybu neboli prijaté žiadne impulzy,<br>ale prijali sa zašifrované údaje.Týka sa snímača<br>pohybu.                                                                                                    | Navštívte servis inteligentných tachografov a nechajte si tachograf skontrolovať. |
| !1>0 Porucha<br>kábla snímača          | Výstraha<br>Impulzy prijaté zo snímača pohybu, ale šifrované<br>údaje chýbajú alebo sa nezhodujú. Týka sa<br>snímača pohybu.                                                                                                    | Navštívte servis inteligentných tachografov a nechajte si tachograf skontrolovať. |
| ×IA Chyba<br>komunikácie snímača       | Porucha<br>Chyba komunikácie snímača pohybu. Týka sa<br>snímača pohybu.                                                                                                    | Navštívte servis inteligentných tachografov a nechajte si tachograf skontrolovať. |

| Displej                                    | Popis                                                                                                    | Akcia                                                                             |
|--------------------------------------------|----------------------------------------------------------------------------------------------------|-----------------------------------------------------------------------------------|
| ‼Λ Chyba údajov<br>zo snímača              | Výstraha<br>Chyba signálu medzi snímačom pohybu a<br>tachografom tachograf. Týka sa snímača<br>pohybu.      | Navštívte servis inteligentných tachografov a nechajte si tachograf skontrolovať. |
| !@Π/Π Chyba<br>integrity údajov zo snímača | Porucha<br>Chyba interného snímača pohybu, porucha<br>integrity uložených údajov. Týka sa snímača<br>pohybu | Navštívte servis inteligentných tachografov a nechajte si tachograf skontrolovať. |
| ×1A Snímač<br>nepotvrdzuje                 | Porucha<br>Chyba komunikácie snímača pohybu. Týka sa<br>snímača pohybu.                                     | Navštívte servis inteligentných tachografov a nechajte si tachograf skontrolovať. |
| ×A←I Snímač<br>neodpovedá                  | Porucha<br>Snímač pohybu a tachograf tachograf<br>nekomunikujú. Týka sa snímača pohybu.                     | Navštívte servis inteligentných tachografov a nechajte si tachograf skontrolovať. |
| !∏‡ Snímač<br>bez signálu napájania        | Porucha<br>Snímač nie je napájaný elektrickou energiou.<br>Týka sa snímača pohybu.                          | Navštívte servis inteligentných tachografov a nechajte si tachograf skontrolovať. |
| ×Al‡↑ Napájanie snímača<br>príliš silné    | Porucha<br>Napájanie snímača pohybu je príliš silné. Týka sa<br>snímača pohybu.                             | Navštívte servis inteligentných tachografov a nechajte si tachograf skontrolovať. |
| ×Al‡√ Napájanie snímača<br>príliš slabé    | Porucha<br>Napájanie snímača pohybu je príliš slabé. Týka<br>sa snímača pohybu.                             | Navštívte servis inteligentných tachografov a nechajte si tachograf skontrolovať. |
| A→T? Servisná<br>predbežná výstraha        | Správa<br>Nasledujúca kalibrácia, predbežná výstraha.                                                       | Navštívte servis inteligentných tachografov a nechajte si tachograf skontrolovať. |

| Displej                                      | Popis                                                                                 | Akcia                                                                                                    |
|----------------------------------------------|---------------------------------------------------------------------------------------|----------------------------------------------------------------------------------------------------|
| 9 <b>0</b> časový konflikt<br>GNSS verzus VU | Správa<br>Čas na interných hodinách a na hodinách GNSS<br>sa líši o viac ako 1 minútu | Uistite sa, že anténa GNSS nie je zakrytá alebo že signál GNSS nie je skreslený.                                                                                |
| >4 1/2h čas na<br>prestávku                  | Správa<br>Vypršal maximálny zákonom povolený<br>pokračujúci čas jazdy 4,5 hodiny.     |                                                                                                    |
| <b>!*6h</b> čas na<br>prestávku              | Výstraha<br>Dajte si prestávku podľa pravidla 6-hodinovej<br>prac. doby               | Minimálna prestávka 15 min                                                                                                    |
| I⊫lh čas na<br>denný odpočinok               | Výstraha<br>Výstraha na zastavenie na denný odpočinok.                                |                                                                                                    |
| !A→T<br>čas na servis                        | Správa<br>Tachograf tachografnie je nakalibrovaný.                                    | Navštívte servis inteligentných tachografov a<br>nechajte si tachograf skontrolovať.                                                                            |
| ‼⊳lhhčas na<br>týždenný odpočinok            | Výstraha<br>Výstraha na zastavenie na týždenný odpočinok.                             |                                                                                                    |
| ∎→© Vypršal čas<br>na stlač. tlačidla        | Správa<br>Tachograf tachografčaká na vstup. Časový limit 1<br>min alebo 20 min.       | Stlačte príslušné tlačidlá a dokončite proces.<br>Časový limit možno zmeniť v ponuke Nastavenia.                                                                |
| ×O/0∠× Nemožno<br>otvoriť slot               | Správa<br>Príslušný slot karty sa nedá otvoriť. Týka sa<br>tachografu                 | Skontrolujte, či je zapnuté zapaľovanie.<br>Ak slot stále hlási chybu - Navštívte servis<br>inteligentných tachografov a nechajte si tachograf<br>skontrolovať. |
| ¦θΛΛ Neopr.<br>Výmena snímača                | Porucha<br>Snímač sa od posledného párovania zmenil.<br>Týka sa snímača pohybu.       | Navštívte servis inteligentných tachografov a nechajte si tachograf skontrolovať.                                                                               |

| Displej                                       | Popis                                                                                                    | Akcia                                                                                                    |
|-----------------------------------------------|----------------------------------------------------------------------------------------------------|----------------------------------------------------------------------------------------------------|
| !A∠× Neopr. otvorenie<br>VU                   | Porucha<br>Bola otvorená skrinka tachografu Tachograf.<br>Týka sa tachografu                                     | Navštívte servis inteligentných tachografov a nechajte si tachograf skontrolovať.                                                                                         |
| !AI Konflikt<br>údajov o pohybe vozidla       | Správa<br>Údaje z primárneho snímača pohybu a zo<br>snímača pohybu GNSS sú v rozpore. Týka sa<br>snímača pohybu. | Navštívte servis inteligentných tachografov a<br>nechajte si tachograf skontrolovať.<br>Skontrolujte funkčnosť druhého zdroja snímača,<br>primárny snímač a jeho kabeláž. |
| !8 <sub>12/10</sub><br>vypršanie platnosti VU | Výstraha<br>Platnosť tachograf (VU) vyprší v zobrazenom<br>dátume.                                               | Navštívte servis inteligentných tachografov a<br>nechajte si tachograf vymeniť.                                                                                           |
| ×A VU<br>interná porucha                      | Porucha<br>Tachograf tachograf zaznamenal internú<br>poruchu. Týka sa tachografu                                 | Navštívte servis inteligentných tachografov a nechajte si tachograf skontrolovať.                                                                                         |
| ?⊡l týždenný<br>čas jazdy                     | Predbežná výstraha<br>Maximálny týždenný čas jazdy                                                               |                                                                                                    |
| <b>?*l</b> týždenný<br>pracovný čas           | Predbežná výstraha<br>Dosiahol sa týždenný pracovný čas podľa<br>pravidla 60-hod. týždennej pracovnej doby.      |                                                                                                    |
| ?⊡∥ 2- týždenný<br>čas jazdy                  | Predbežná výstraha<br>Maximálny 2-týždenný čas jazdy                                                             |                                                                                                    |

## Príklady výpisov

Na nasledujúcich stránkach nájdete niekoľko príkladov výpisov, ktoré sa dajú vytlačiť v ponuke **TLA**ž:ponuka:

- Denný výpis (karta) **24h karta** (vrátane miestneho času).
- Denný výpis (VU) **24h vozidlo** (vrátane miestneho času).
- Udalosti a poruchy (karta) udalosti karta
- Udalosti a poruchy (VU) udalosti VU.
- Informácie o časoch jazdy informácie o časoch jazdy
- Technické dáta technické dáta.
- Prekročenie rýchlosti prekročenie rýchlosti.
- Rýchlosť vozidlarýchlosť
   vozidla.
- Otáčky motora (ot./min.) otáčky motora.
- Status D1/D2status D1/D2.
- List manuálneho vkladania list.

man. vkladania

## Denný výpis (karta)

V tomto výpise sú uvedené všetky aktivity uložené na karte vodiča (alebo karte spolujazdca) pre zvolený dátum (zákonná požiadavka). Používa sa čas UTC.

Na displeji sa zobrazí nasledujúci text (v druhom riadku):

24h karta

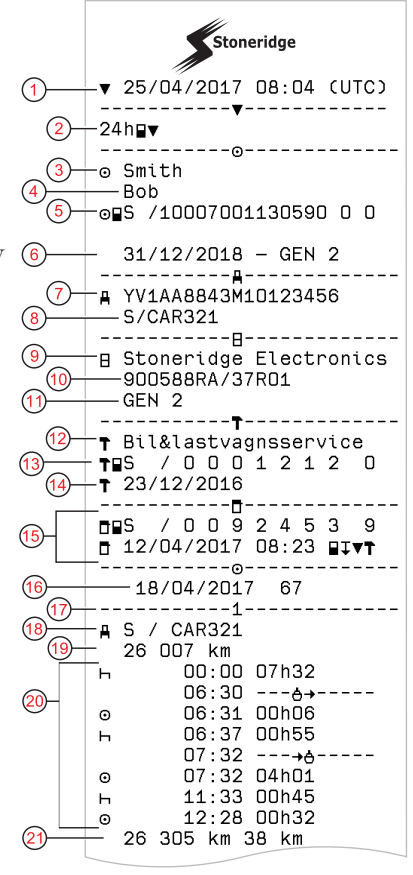

- 1. Dátum a čas výpisu.
- 2. Typ výpisu. (24 h., karta)
- 3. Priezvisko držiteľa karty
- 4. Meno držiteľa karty
- 5. Typ karty, Krajina a Identifikácia karty.
- 6. Generácia a dátum vypršania platnosti karty
- 7. Identifikačné číslo vozidlo, VIN
- Členský štát registrácie a registračné číslo vozidla, VRN
- 9. Tachograf výrobca
- 10. Tachograf číslo dielu
- 11. Tachograf číslo generácie
- 12. Servis zodpovedný za poslednú kalibráciu
- 13. Číslo servisnej karty
- 14. Dátum poslednej kalibrácie
- 15. Posledná kontrola, ktorej sa skúmaný vodič podrobil
- Dátum vyšetrovania a denné počítadlo prítomnosti karty
- 17. Slot, do ktorého bola vložená karta.
- EČV, evidenčné číslo vozidla, v ktorom bola vložená karta
- 19. Stav počítadla prejazdenej vzdialenosti vozidla pri vložení karty
- 20. Činnosti so zasunutou kartou, začiatok a trvanie aktivity
- 21. Vybratie karty: Stav počítadla najazdených kilometrov a prejdené kilometre od posledného vloženia so známym stavom počítadla najazdených kilometrov

#### Denný výpis (karta) pokračovanie

Na uľahčenie kontroly aktivít vo výpise si môžete zvoliť miestny čas miesto univerzálneho času UTC. Všetky ostatné informácie vo výpise budú rovnaké.

#### Poznámka!

Text MIMO PREDPISOV označuje skutočnosť, že tento výpis nie je v súlade so žiadnymi predpismi.

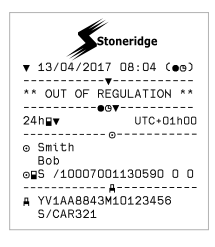

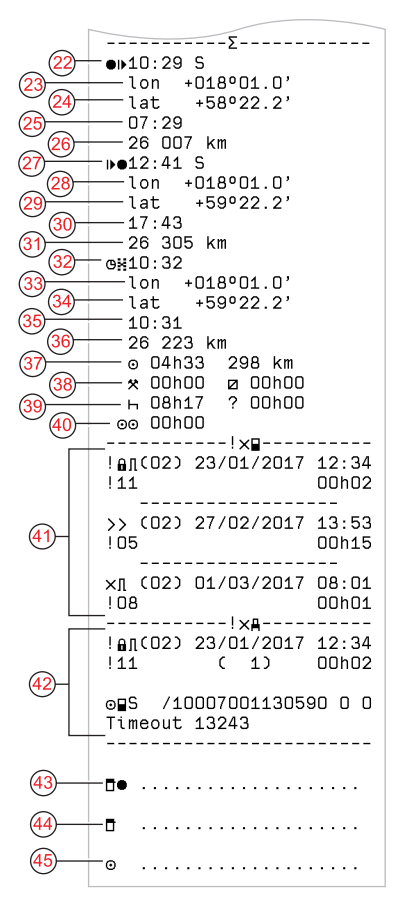

- 22. Čas a miesto na začiatku denného obdobia
- 23. Zemepisná dĺžka na začiatku denného obdobia
- 24. Zemepisná šírka na začiatku denného obdobia
- 25. Čas poslednej pozície z GNSS
- Počítadlo najazdených kilometrov na začiatku denného obdobia
- 27. Čas a miesto na konci denného obdobia
- 28. Zemepisná dĺžka na konci denného obdobia
- 29. Zemepisná šírka na konci denného obdobia
- 30. Čas poslednej pozície z GNSS
- 31. Počítadlo najazdených kilometrov na konci denného obdobia
- 32. Čas po 3 hodinách kumulovanej jazdy
- 33. Zemepisná dĺžka po 3 hodinách kumulovanej jazdy
- 34. Zemepisná šírka po 3 hodinách kumulovanej jazdy
- 35. Čas poslednej pozície z GNSS
- 36. Počítadlo najazdených kilometrov po 3 hodinách kumulovanej jazdy
- 37. Celková dĺžka jazdy a vzdialenosť
- 38. Celkové trvanie práce a dostupnosti
- 39. Celkové trvanie odpočinku a neznáme
- 40. Celkové trvanie aktivít posádky
- 41. Udalosti a poruchy z karty vodiča
- 42. Udalosti a poruchy z VU, jednotky vozidla
- 43. Miesto kontroly
- 44. Podpis kontrolóra
- 45. Podpis vodiča

## Denný výpis (VU) (1/3)

M=manuálne vkladanie aktivít vodiča.

V tomto výpise sú uvedené všetky aktivity uložené v tachografe tachograf (VU) pre zvolený dátum (zákonná požiadavka). Používa sa čas UTC. Výpis závisí od nasledujúceho:

- Ak nie je vložená žiadna karta, zvoľte buď aktuálny deň alebo ktorýkoľvek z predchádzajúcich ôsmych kalendárnych dní.
- Ak je vložená karta, zvoľte ktorýkoľvek deň uložený v tachografe tachografz posledných zvyčajne maximálne 28 dní. Ak pre <sup>(8)</sup> zvolený dátum nie sú k dispozícii <sup>(10)</sup> žiadne údaje, vytvorenie výpisu sa nezačne.

Na displeji sa zobrazí nasledujúci text (v druhom riadku):

#### 24h vozidlo

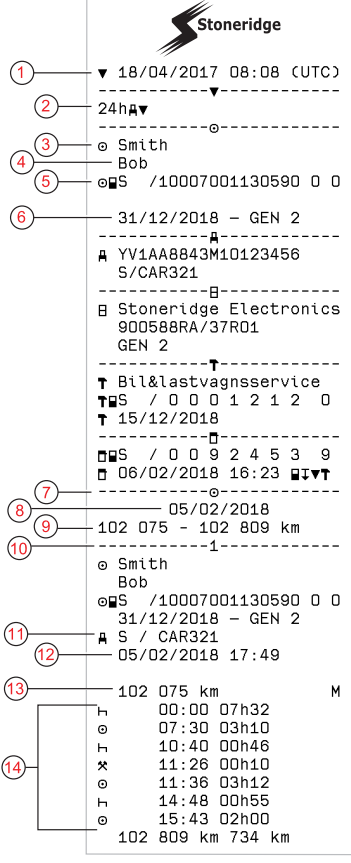

- 1. Dátum a čas výpisu.
- 2. Typ výpisu. (24 h., VU)
- 3. Priezvisko držiteľa karty
- 4. Meno držiteľa karty
- 5. Identifikačné číslo karty a krajiny
- 6. Generácia a dátum vypršania platnosti karty
- 7. Aktivity uložené vo VU na jeden slot v chronologickom poradí
- 8. Dátum požiadavky
- 9. Počítadlo prejazdenej vzdialenosti vozidla pri 00:00 a 24:00
- 10. Vodič (slot 1)
- 11. Členský štát registrácie a registračné číslo predtým používaného vozidla
- 12. Dátum a čas vytiahnutia karty z predchádzajúceho vozidla
- 13. Stav počítadla prejazdenej vzdialenosti vozidla pri vložení karty
- 14. Činnosti so začiatočným časom a dobou trvania.

## Denný výpis (VU) (2/3)

Na uľahčenie kontroly aktivít vo výpise si môžete zvoliť miestny čas miesto univerzálneho času UTC. Všetky ostatné informácie vo výpise budú rovnaké.

#### Poznámka!

Text MIMO PREDPISOV označuje skutočnosť, že tento výpis nie je v súlade so žiadnymi predpismi.

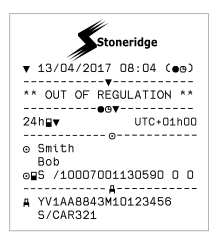

15
 10
$$\blacksquare$$
 ---

 16
 10:30 S

 17
 101:30 S

 101:30
 102:32 S

 101:32 S
 101:32 S

 20
 10:32 S

 21
 10:32 S

 22
 10:32 S

 23
 101:32 S

 24
 102:076 km

 25
 102 076 km

 26
 0:10:32 O

 102 076 km
 102:32 O

 24
 102:32 O

 102 076 km
 102:32 O

 26
 0:10:32 O

 102 076 km
 102:32 O

 101:30
 101:30 O

 27
 102:365 km

 102:365 km
 102:365 km

 114:26
 102:635 km

 102:635 km
 08h22:734 km

 31
 0.08h22:734 km

 32
 × 00h10 🗷 00h00

 33
 h.01h45 ? 00h00

- 15. Obdobia bez karty zasunutej v slote vodiča
- 16. Čas a miesto na začiatku denného obdobia
- 17. Zemepisná dĺžka na začiatku denného obdobia
- 18. Zemepisná šírka na začiatku denného obdobia
- 19. Čas poslednej pozície z GNSS
- 20. Počítadlo najazdených kilometrov na začiatku denného obdobia
- 21. Čas a miesto na konci denného obdobia
- 22. Zemepisná dĺžka na konci denného obdobia
- 23. Zemepisná šírka na konci denného obdobia
- 24. Čas poslednej pozície z GNSS
- Počítadlo najazdených kilometrov na konci denného obdobia
- 26. Čas po 3 hodinách kumulovanej jazdy
- 27. Zemepisná dĺžka po 3 hodinách kumulovanej jazdy
- 28. Zemepisná šírka po 3 hodinách kumulovanej jazdy
- 29. Čas poslednej pozície z GNSS
- Počítadlo najazdených kilometrov po 3 hodinách kumulovanej jazdy
- 31. Celková dĺžka jazdy a vzdialenosť
- 32. Celkové trvanie práce a dostupnosti
- 33. Celkové trvanie odpočinku a neznáme

Denný výpis (VU) (3/3)

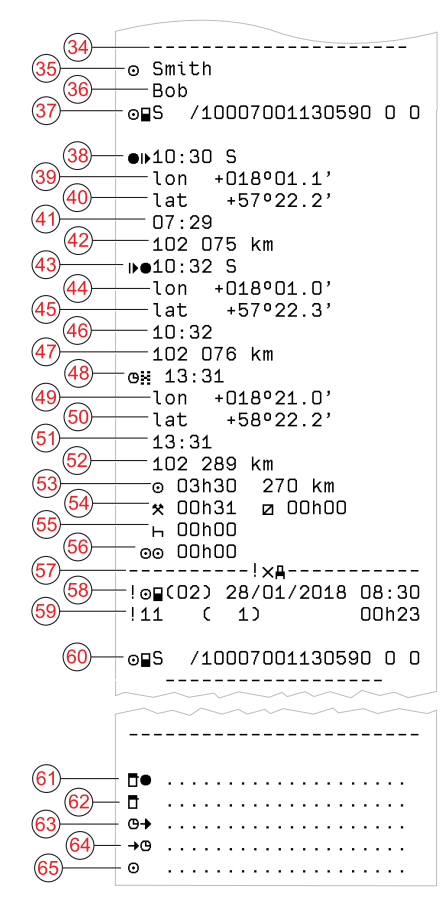

- 34. Identifikátor záznamu (denný súhrn VU na vodiča)
- 35. Priezvisko vodiča
- 36. Meno vodiča
- 37. Identifikácia karty vodiča
- 38. Čas a miesto na začiatku denného obdobia
- 39. Zemepisná dĺžka na začiatku denného obdobia
- 40. Zemepisná šírka na začiatku denného obdobia
- 41. Čas poslednej pozície z GNSS
- 42. Počítadlo najazdených kilometrov na začiatku denného obdobia
- 43. Čas a miesto na konci denného obdobia
- 44. Zemepisná dĺžka na konci denného obdobia
- 45. Zemepisná šírka na konci denného obdobia
- 46. Čas poslednej pozície z GNSS
- 47. Počítadlo najazdených kilometrov na konci denného obdobia
- 48. Čas po 3 hodinách kumulovanej jazdy
- 49. Zemepisná dĺžka po 3 hodinách kumulovanej jazdy
- 50. Zemepisná šírka po 3 hodinách kumulovanej jazdy
- 51. Čas poslednej pozície z GNSS
- 52. Počítadlo najazdených kilometrov po 3 hodinách kumulovanej jazdy
- 53. Celková dĺžka jazdy a vzdialenosť
- 54. Celkové trvanie práce a dostupnosti
- 55. Celkové trvanie odpočinku a neznáme
- 56. Celkové trvanie aktivít posádky
- 57. Udalosti a poruchy
- 58. Typ, účel a počiatočný čas udalosti
- 59. Doplnkový kód, opakovania počas dňa, trvanie
- 60. Identifikácia karty
- 61. Miesto kontroly
- 62. Podpis kontrolóra
- 63. Od času
- 64. Do času
- 65. Podpis vodiča

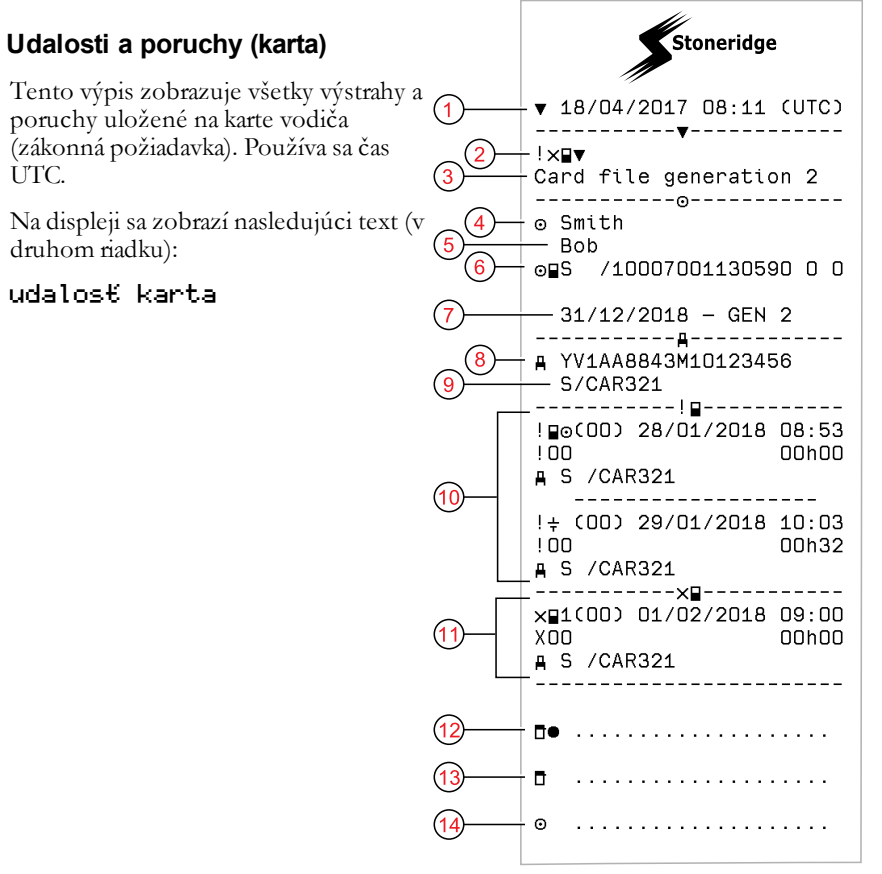

- 1. Dátum a čas
- 2. Typ výpisu (udalosť a poruchy, karta)
- 3. Systém súborov kariet (generácia 1 alebo 2)
- 4. Priezvisko držiteľa karty
- 5. Meno držiteľa karty
- 6. Identifikačné číslo karty a krajiny
- 7. Generácia a dátum vypršania platnosti karty
- 8. Identifikačné číslo vozidla VIN
- 9. Členský štát registrácie a registračné číslo vozidla, VRN
- 10. Zoznam všetkých udalostí uložených na karte
- 11. Zoznam všetkých porúch uložených na karte
- 12. Miesto kontroly
- 13. Podpis kontrolóra
- 14. Podpis vodiča

#### Udalosti a poruchy (VU)

Tento výpis zobrazuje všetky výstrahy a poruchy uložené v tachografe tachograf alebo jednotke vozidla (zákonná požiadavka). Používa sa čas UTC.

Na displeji sa zobrazí nasledujúci text (v druhom riadku):

udalos€ vozidlo

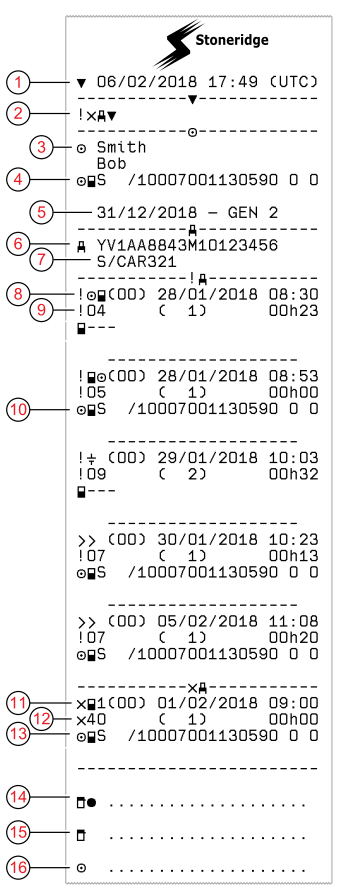

- 1. Dátum a čas výpisu
- 2. Typ výpisu (udalosti a poruchy, VU)
- 3. Držiteľ karty
- 4. Identifikácia karty
- 5. Generácia a dátum vypršania platnosti karty
- 6. Identifikačné číslo vozidla (VIN)
- Členský štát registrácie a registračné číslo vozidla, VRN
- 8. Typ, účel a počiatočný čas udalosti
- 9. Doplnkový kód, počet podobných udalostí a trvanie udalosti
- 10. Identifikácia karty
- 11. Typ, účel a počiatočný čas poruchy
- 12. Doplnkový kód, počet podobných porúch a trvanie poruchy
- 13. Identifikácia karty
- 14. Miesto kontroly
- 15. Podpis kontrolóra
- 16. Podpis vodiča

#### Informácie o čase jazdy

Tento výpis obsahuje informácie o čase jazdy.

Na displeji sa zobrazí nasledujúci text (v druhom riadku):

informácie o čase jazdy

#### Poznámka!

Č. 16 až 20: Tieto súhrnné riadky sa vytlačia len v prípade prítomnosti akýchkoľvek výstrah.

#### Poznámka!

Č. 8: Otáznik za hodnotou znamená, že do PRESTÁVKY/ODPOČINKU boli zahrnuté NEZNÁME obdobia.

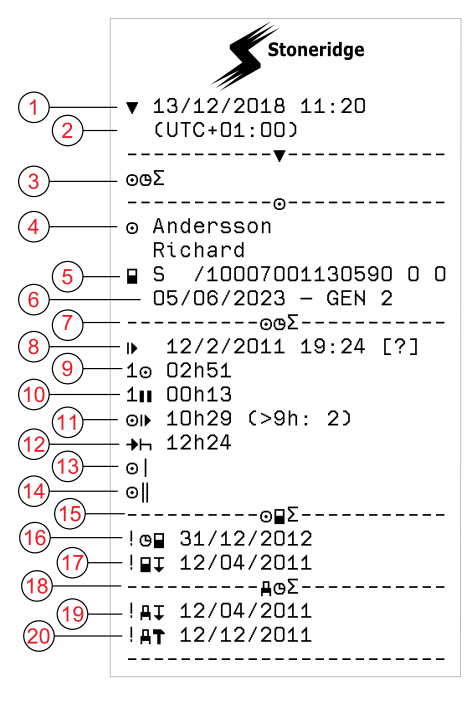

- 1. Dátum a čas.
- Ukazuje časový rozdiel medzi časom UTC a miestnym časom.
- 3. Typ výpisu (zhrnutie času vodiča).
- 4. Meno a priezvisko držiteľa karty
- 5. Identifikácia držiteľa karty.
- 6. Generácia a dátum skončenia platnosti karty.
- 7. Zhrnutie času vodiča
- 8. Koniec posledného denného/týždenného odpočinku.
- 9. Pokračujúci čas jazdy vodiča.
- 10. Kumulovaný čas prestávky vodiča.
- Denný čas jazdy, v zátvorkách počet časov, pri ktorých čas jazdy prekročil 9 hodín za súčasný týždeň.
- 12. Zostávajúci čas do začiatku denného/týždenného odpočinku vodiča.
- 13. Týždenný čas jazdy.
- 14. Dvojtýždenný čas jazdy.
- 15. Zhrnutie karty vodiča.
- 16. Dátum vypršania platnosti karty vodiča.
- 17. Dátum nasledujúceho povinného stiahnutia dát z karty vodiča.
- Zhrnutie časov týkajúcich sa jednotky vozidla (tachografu).
- 19. Dátum nasledujúceho povinného stiahnutia dát z VU.
- 20. Dátum nasledujúcej povinnej kalibrácie VU.

#### Technické údaje

Tento výpis obsahuje údaje, ako napr. nastavenia rýchlosti, veľkosť pneumatík, údaje kalibrácie a nastavenia času.

Na displeji sa zobrazí nasledujúci text (v druhom riadku):

technické údaje

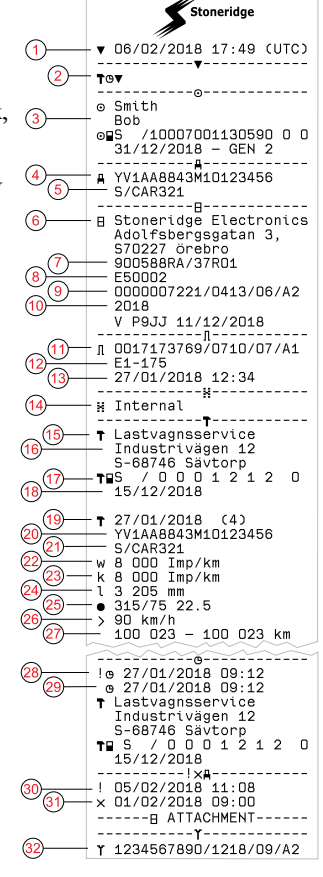

- 1. Dátum a čas
- 2. Typ výpisu (technické údaje)
- 3. ID držiteľa karty
- 4. Identifikačné číslo vozidla (VIN)
- Členský štát registrácie a registračné číslo vozidla, VRN
- 6. Výrobca tachografu
- 7. Číslo dielu tachografu
- 8. Číslo schválenia tachografu
- 9. Sériové číslo tachografu, typ zariadenia a kód výrobcu
- 10. Rok výroby, verzia softvéru a dátum inštalácie
- 11. Sériové číslo snímača pohybu
- 12. Číslo schválenia snímača pohybu
- Dátum a čas spárovania snímača pohybu (uloží sa posledných 20 párovaní)
- 14. Údaje o spojení GNSS
- 15. Servis, ktorý vykonal poslednú kalibráciu
- 16. Adresa servisu
- 17. Identifikácia servisnej karty
- 18. Dátum vypršania platnosti servisnej karty
- 19. Dátum a účel kalibrácie
- 20. VIN
- 21. EČV a krajina registrácie
- 22. Charakteristický koeficient vozidla
- 23. Konštanta záznamového vybavenia
- 24. Efektívny obvod pneumatík kolies
- 25. Veľkosť pneumatík kolies

- 26. Nastavenie obmedzovača rýchlosti
- 27. Staré a nové hodnoty počítadla najazdených kilometrov
- 28. Starý dátum a čas (Pred nastavením času)
- 29. Nový dátum a čas (Po nastavení času)
- 30. Dátum a čas najnovšej udalosti
- 31. Dátum a čas najnovšej poruchy
- 32. Sériové číslo DSRC

#### Prekročenie rýchlosti

Tento výpis obsahuje udalosti prekročenia rýchlosti, trvanie udalosti a 1 meno vodiča.

Na displeji sa zobrazí nasledujúci text (v druhom riadku):

prekročenie rýchlosti

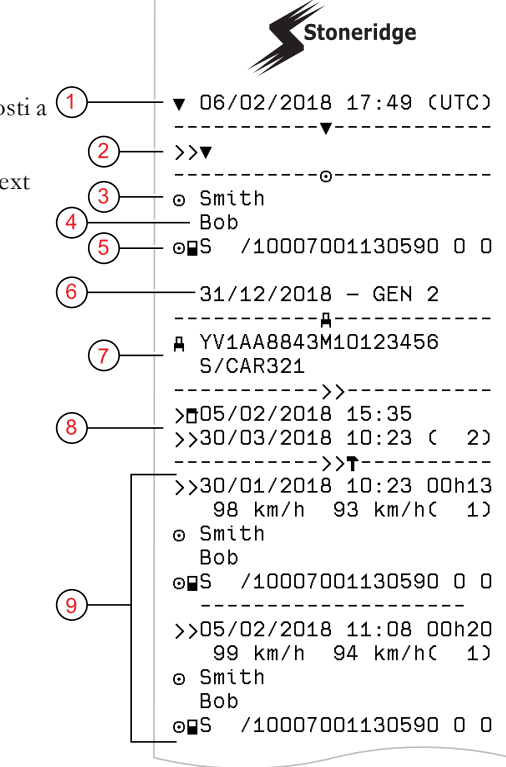

- 1. Dátum a čas.
- Typ výpisu. (prekročenie rýchlosti). Nastavenie obmedzovača rýchlosti.
- 3. Priezvisko držiteľa karty.
- 4. Meno držiteľa karty.
- 5. Identifikačné číslo karty a krajiny.
- 6. Dátum ukončenia platnosti karty vodiča.
- Identifikácia vozidla. VIN, členský štát registrácie a EČV.
- 8. Dátum a čas poslednej kontroly prekročenia rýchlosti.
- Dátum a čas prvého prekročenia rýchlosti a počet udalostí prekročenia rýchlosti od poslednej kontroly prekročenia rýchlosti.

Prvé prekročenie rýchlosti po poslednej kalibrácii. Dátum, čas a trvanie. Max. a priemerná rýchlosť. Identifikácia vodiča a karty vodiča. Pokračovanie k prekročeniu rýchlosti

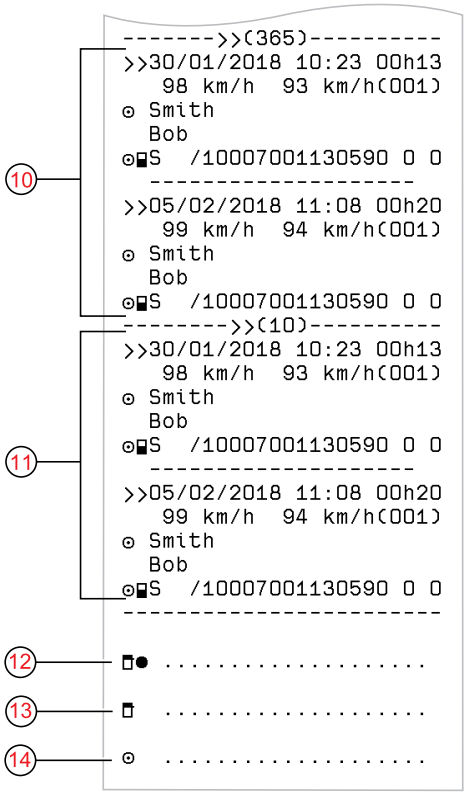

- Päť najvážnejších prekročení rýchlosti za posledných 365 dní. Dátum, čas a trvanie. Max. a priemerná rýchlosť. Identifikácia vodiča a karty vodiča.
- Najvážnejšie udalosti prekročenia rýchlosti za posledných desať dní. Dátum, čas a trvanie. Max. a priemerná rýchlosť. Identifikácia vodiča a karty vodiča.
- 12. Miesto kontroly.
- 13. Podpis kontrolóra.
- 14. Podpis vodiča.

## Rýchlosť vozidla

Tento výpis obsahuje rýchlosť vozidla chronologicky zoradenú do rýchlostných pásiem (km/h) za každého vodiča.

Na displeji sa zobrazí nasledujúci text (v druhom riadku):

## rýchlosť vozidla

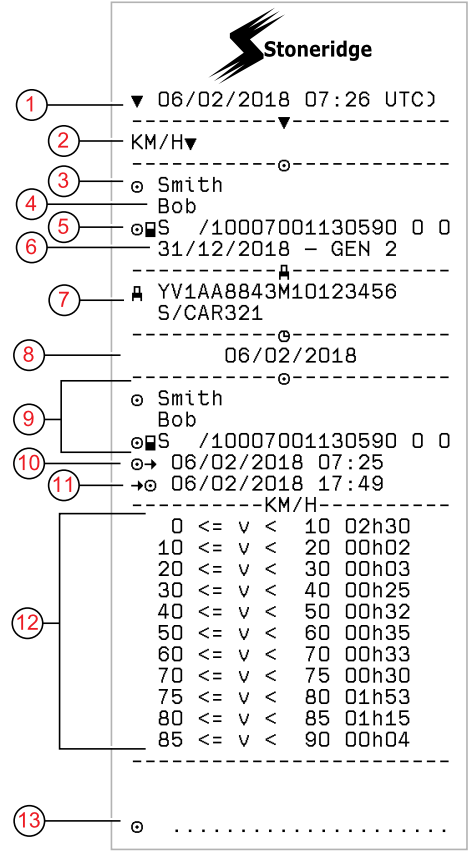

- 1. Dátum a čas
- 2. Typ výpisu. (rýchlosť vozidla)
- 3. Priezvisko držiteľa karty
- 4. Meno držiteľa karty
- 5. Identifikačné číslo karty a krajiny
- 6. Generácia a dátum vypršania platnosti karty vodiča
- Identifikácia vozidla. VIN, členský štát registrácie a EČV
- 8. Dátum výpisu
- 9. Informácie o predchádzajúcom vodičovi (v chronologickom poradí)
- 10. Dátum a čas začiatku jazdy predchádzajúceho vodiča
- 11. Dátum a čas ukončenia jazdy predchádzajúceho vodiča
- 12. Rýchlostné pásmo a čas trvania
- 13. Podpis vodiča

#### Otáčky motora (ot./min.)

Tento výpis obsahuje otáčky motora v pásmach ot./min v chronologickom poradí za každého vodiča.

Na displeji sa zobrazí nasledujúci text (v druhom riadku):

#### otáčky motora

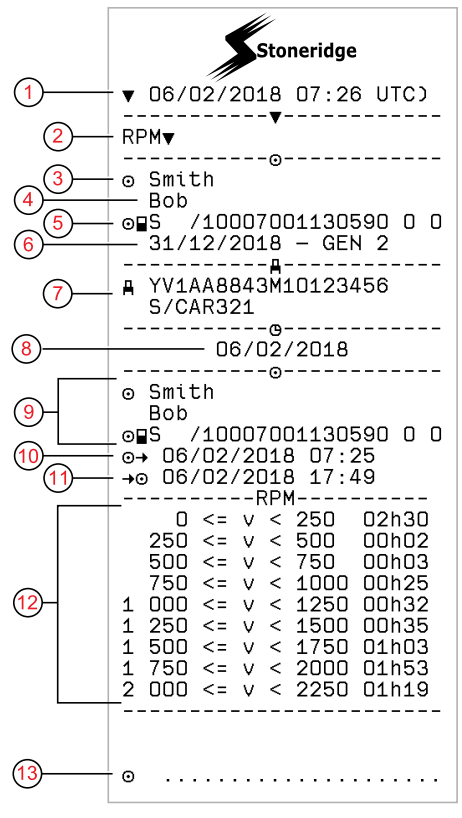

- 1. Dátum a čas
- 2. Typ výpisu. (otáčky motora)
- 3. Priezvisko držiteľa karty
- 4. Meno držiteľa karty
- 5. Identifikačné číslo karty a krajiny
- 6. Generácia a dátum vypršania platnosti karty vodiča
- Identifikácia vozidla. VIN, členský štát registrácie a EČV
- 8. Dátum výpisu
- 9. Informácie o predchádzajúcom vodičovi (v chronologickom poradí)
- 10. Dátum a čas začiatku jazdy predchádzajúceho vodiča
- 11. Dátum a čas ukončenia jazdy predchádzajúceho vodiča
- 12. Pásmo otáčok motora a čas trvania
- 13. Podpis vodiča

#### Stav D1/D2

Tento výpis obsahuje zmeny stavu zadných konektorov (D1 a D2). Výstup zadných konektorov je špecifický v závislosti od spoločnosti.

Na displeji sa zobrazí nasledujúci text (v druhom riadku):

stav D1/D2

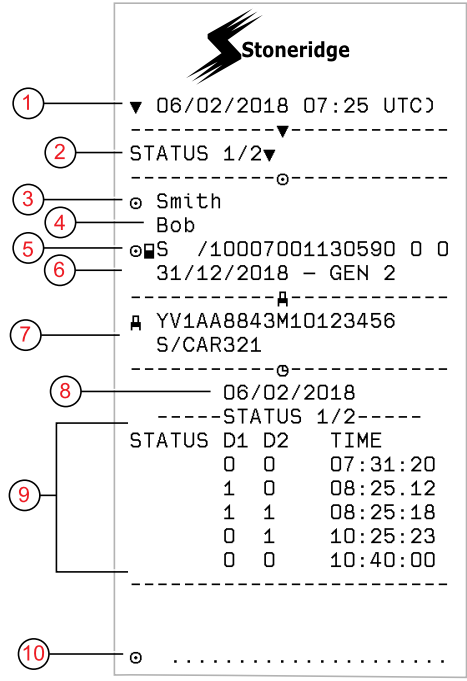

- 1. Dátum a čas
- 2. Typ výpisu. (Stav D1/D2)
- 3. Priezvisko držiteľa karty
- 4. Meno držiteľa karty
- 5. Identifikačné číslo karty a krajiny
- 6. Dátum ukončenia platnosti karty vodiča
- Identifikácia vozidla. VIN, členský štát registrácie a EČV
- 8. Zvolený dátum výpisu
- 9. Zmeny stavu pre konektory a časový údaj
- 10. Podpis vodiča

#### List manuálneho záznamu

Ide o výtlačok výpisu na ručné zapisovanie dát.

Na displeji sa zobrazí nasledujúci text (v druhom riadku):

List manuálneho záznamu

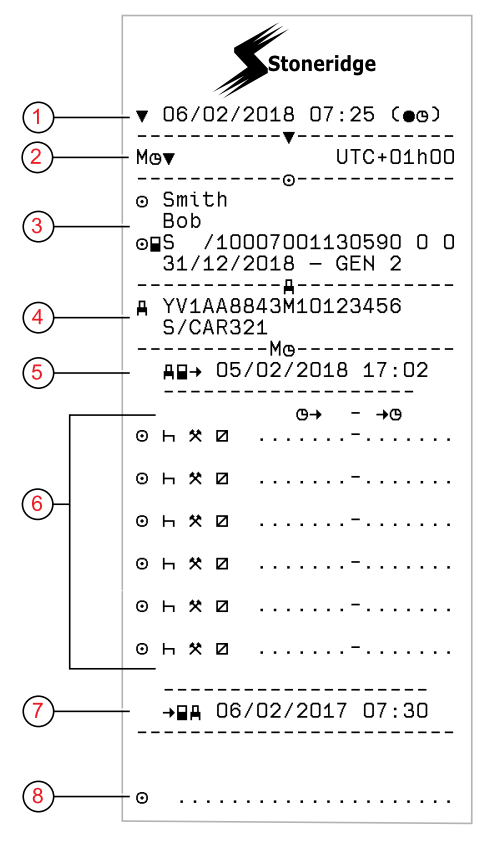

- 1. Dátum a čas (miestny čas)
- 2. Typ výpisu (Manuálne záznamy)
- 3. Meno držiteľa karty a identifikačné číslo
- Identifikácia vozidla. VIN, členský štát registrácie a EČV
- 5. Čas vytiahnutia karty
- 6. Manuálne záznamy s časom trvania
- 7. Čas vloženia karty
- 8. Podpis vodiča

# Dáta a špecifikácie

#### Výpočty a obmedzenia DDS

DDS vyvíja pri výpočtoch *maximálnu snahu* s cieľom podporiť vodičov a vozový park pri dodržiavaní nariadenia (ES) 561/2006. Stoneridge nenesie zodpovednosť za žiadne chyby alebo nedostatky tejto funkcie.

Vo všeobecnosti DDS pri interných výpočtoch zohľadňuje nasledujúce skutočnosti:

- Dáta o aktivitách na karte vodiča.
- Všeobecné požiadavky nariadenia (ES) 561/2006 o čase jazdy, prestávkach, odpočinkoch a kalendárnych týždňoch.
- Požiadavky v smernici o pracovnom čase 2002/15/ES.
- Zahŕňa výpočet času cesty na trajekte/vlaku.
- Čas interných hodín VU, v časovom pásme UTC.

Dáta prezentované z DDS sa v niekoľkých prípadoch môžu líšiť od ustanovení predpisu alebo od interpretácie kontrolujúcich úradníkov, obzvlášť však aj nasledujúcich prípadoch:

- Časy jázd premiešané medzi analógovým a inteligentným tachografom, s novými kartami vodiča alebo bez karty vodiča, pričom na karte vodiča môžu chýbať podstatné údaje.
- Extrémne častá zmena aktivity.
- Porucha karty vodiča.
- Niektoré použitia zvláštnych režimov Mimo rozsahu.
- Jazda v krajinách mimo EÚ AETR.
- Medzinárodná autobusová preprava, pri ktorej sa používa 12-dňové obmedzenie.
- Iné výnimky, pri ktorých neplatí nariadenie (ES) 561/2006.
- Použitie náhradného týždenného odpočinku.
- Niektoré kombinácie skrátených a pravidelných týždenných odpočinkov začínajúcich a

končiacich v určitých kalendárnych týždňoch.

- Voliteľné použitie aktivity DOSTUPNOSŤ v prestávkach.
- Veľké odchýlky nastavenia času medzi jednotkami vozidla, v ktorých bola vložená karta vodiča.
- Viacčlenná posádka, keď vodiči začínajú svoju dennú pracovnú dobu v rôznych časoch.

#### DDS v detailoch

Táto tabuľka odráža intervaly pokryté a nepokryté v DDS.

| Тур                                                   | Podpora<br>ÁNO/NIE |
|-------------------------------------------------------|--------------------|
| Denný čas jazdy 4,5 + 4,5 h                           | ÁNO                |
| Predĺžený čas jazdy 10 h                              | ÁNO                |
| Počet predĺžených časov jazdy v<br>2-týždňovom období | ÁNO                |
| Denná prestávka 45 min                                | ÁNO                |
| Rozdelená prestávka 15-30 min                         | ÁNO                |
| Denný odpočinok 11 h                                  | ÁNO                |
| Skrátený denný odpočinok 9 h                          | ÁNO                |

| Rozdelený denný odpočinok<br>3+9 h                                                                             | ÁNO |
|----------------------------------------------------------------------------------------------------|-----|
| Počet skrátených denných<br>odpočinkov od posledného<br>týždenného odpočinku (max.<br>3).                      | ÁNO |
| Max. interval medzi dennými<br>odpočinkami (24 h pri jednom<br>vodičovi)                                       | ÁNO |
| Týždenný čas jazdy 56 h                                                                                        | ÁNO |
| 2-týždňový čas jazdy 90 h                                                                                      | ÁNO |
| Týždenný odpočinok 45h                                                                                         | ÁNO |
| Skrátený týždenný odpočinok<br>24 h                                                                            | ÁNO |
| Max interval (144 h od konca)                                                                                  | ÁNO |
| Pridelenie k jednému týždňu                                                                                    | ÁNO |
| Viacčlenná posádka                                                                                             | ÁNO |
| Pravidelné/skrátené odpočinky<br>v dvojtýždňovom období (1+1)                                                  | ÁNO |
| Pravidlo 12-dňového<br>obmedzenia pre medzinárodnú<br>autobusovú dopravu.                                      | NIE |
| Náhradný týždenný odpočinok.                                                                                   | NIE |
| Smernica o pracovnom čase.                                                                                     | ÁNO |
| Prerušenie denného odpočinky<br>pre trajekt/vlak, napr. príchod<br>na trajekt/vlak, odchod z<br>trajektu/vlaku | ÁNO |

#### Špecifické pravidlá AETR

#### Poznámka!

Všetky výpočty sú založené na fixných týždňoch v čase UTC a nie na týždňoch v miestnom čase.

NIE

#### Certifikácia a schválenie

Tachograf tachograf je schválený pre používanie v krajinách Európskej Únie a je certifikovaný podľa spoločných kritérií na úrovni EAL4+ v súlade s právnymi predpismi EÚ.

#### Vyhýbajte sa vysokému napätiu

Ak zistíte, že vozidlo budete musieť naštartovať pomocou štartovacích káblov a iného vozidla, odpojte prívod napätia k tachografu tachograf.

Viac informácií o prerušení prívodu napätia k tachografu tachograf nájdete v návode na obsluhu vozidla. V prípade prerušenia prívodu napätia môže byť nevyhnutné vykonanie kalibrácie tachografu tachograf.

#### Poznámka!

Vysoké napätie môže spôsobiť trvalé poškodenie tachografu tachograf a poruchu elektronických súčastí tachografu. Takto zapríčinené poškodenie tachografu má za následok zrušenie platnosti záruky.

#### Údaje uložené v tachografe Tachograf

Tachograf tachografzaznamenáva a ukladá rôzne dáta:

- Údaje karty vodiča, okrem údajov o vodičskom preukaze.
- Výstrahy a poruchy vzťahujúce sa na tachograf tachografa karty vodiča, spoločnosti a servisu.
- Informácie o vozidle, údaje počítadla prejazdenej vzdialenosti a detailné údaje o rýchlosti za 24 hodín.

- Manipulácia s tachografom tachograf.
- Rýchlosť vozidlo sa ukladá nepretržite.
- Tachograf generácia.

#### Poznámka!

Prekročenie rýchlosti dlhšie ako jednu minútu sa uloží do tachografu tachograf.

## Vloženie a vybratie údajov

Údaje uložené pre každú kartu vodiča:

- Meno a priezvisko držiteľa karty.
- Číslo karty vodiča, členský štát vydania karty a dátum exspirácie karty.
- Dátum a čas vloženia a vybratia karty vodiča.
- Stav počítadla prejazdenej vzdialenosti pri vložení a vytiahnutí karty vodiča.
- Registračné číslo vozidla a členský štát registrácie vozidla.
- Poloha vozidla

- Čas vybratia karty pre posledné vozidlo, v ktorom bola karta vodiča vložená.
- V ktorom slote je vložená karta vodiča.
- Indikácia v prípade, že boli vykonané manuálne zadania aktivít.
- Výber jazyka tachografu tachografvodičom.

## Údaje aktivity vodiča

Údaje uložené pre každý deň a zmenu aktivity vodiča:

- Vedenie vozidla: jeden vodič alebo súčasť posádky.
- Použitý slot karty v tachografe tachograf.
- Vložená alebo vytiahnutá karta v čase zmeny aktivity.
- Aktivita vodiča.
- Dátum a čas zmeny aktivity.

## Ostatné údaje

Ostatné dáta uložené v tachografe tachograf:

- Detailná rýchlosť vozidla.
- Prekročenie rýchlosti vozidla trvajúce minimálne 1 minútu.
- Udalosti spoločnosti a servisu.
- Poloha vozidla po každých troch hodinách kumulovanej jazdy

## Dáta uložené na karte

Karta vodiča je pre každého vodiča unikátna a preto identifikuje držiteľa. Okrem toho sa na kartu ukladajú rôzne dáta:

- Čas jazdy, aktivity a vzdialenosť.
- Informácie o vodičskom preukaze.
- Niektoré výstrahy a poruchy.
- Registračné číslo vozidla (VRN) pre vozidlá využívané držiteľom karty.
- Kontroly vykonávané úradmi.

Dáta sa na kartu ukladajú automaticky v prípade potreby. Pri jazde so spolujazdcom sa na dáta ukladajú na príslušnú kartu vodiča respektíve spolujazdca. Tachograf tachograf podporuje karty generácie 1 aj 2.

#### Poznámka!

Vodičova karta dokáže uchovávať údaje obvykle po dobu minimálne 28 dní. Po uplynutí tejto doby sa pri ukladaní nových dát prepíšu najstaršie dáta.

## Vloženie a vybratie údajov

Údaje uložené pre každý deň a vozidlo:

- Dátum a čas prvého vloženia a posledného vytiahnutia karty vodiča.
- Stav počítadla prejazdenej vzdialenosti pri prvom vložení a poslednom vytiahnutí karty vodiča.
- Registračné číslo vozidla a členský štát registrácie vozidla.
- Poloha vozidla

# Údaje aktivity vodiča

Údaje uložené pre každý deň a zmenu aktivity vodiča:

 Dátum a denné počítadlo prítomnosti.

- Celková vzdialenosť prejazdená držiteľom karty vodiča.
- Stav jazdy vždy o polnoci alebo pri vložení karty, jeden vodič alebo súčasť posádky.
- Záznam každej zmeny jazdnej aktivity.
- Vedenie vozidla: vodič alebo spolujazdec.
- Použitý slot karty v tachografe tachograf.
- Vložená alebo vytiahnutá karta v čase zmeny aktivity.
- Aktivita vodiča.
- Dátum a čas zmeny aktivity.
- Poloha vozidla po každých troch hodinách kumulovanej jazdy

# Elektromagnetická kompatibilita

Tachograf spĺňa požiadavky predpisu UNECE číslo 10, vydanie 05, vzhľadom na elektromagnetickú kompatibilitu.

# Tachograf Verzia

Inteligentný Tachograf SE5000-8.

Číslo typového schválenia: e5 0002

## Prevádzková teplota

−25 °C až +70 °C

Verzia pre prepravu nebezpečných nákladov podľa ADR: –25 °C až +65 °C.

# **ATEX Tachograf**

#### Vozidlá s nebezpečným nákladom

ATEX verzia tachografu tachograf je schválená pre použitie vo vozidlách prepravujúcich nebezpečné náklady. Od štandardného tachografu sa líši ochranou proti explózii a je certifikovaný podľa smernice EÚ 2014/34/EU.

#### Poznámka!

Ochrana tachografu ATEX tachograf pred explóziou je zaručená iba vtedy, keď vypnuté zapaľovanie a spínač izolujúci batériu je otvorený.

#### **ATEX Tachograf**

V tachografe ATEX Tachograf sa niektoré funkcie vypnú okamžite po vypnutí zapaľovania:

- Sloty kariet sa nedajú vysunúť.
- Tlač výpisov nie je možná.
- Osvetlenie tlačidiel a displeja je vypnuté.

#### Poznámka!

Tachograf ATEX Tachograf sa prepne do režimu úspory energie okamžite po vypnutí zapaľovania.

Aby bol tachograf ATEX Tachograf plne funkčný, kľúč zapaľovania musí byť v polohe zapnutého zapaľovania v závislosti od výrobcu vozidla.

#### Viditeľné rozdiely

Medzi štandardným tachografom Tachograf a ATEX tachografom Tachograf sú nasledujúce viditeľné rozdiely:

- 1. Symbol **Ex** na prednej strane tachografu Tachograf
- 2. ADR klasifikácia
- 3. Číslo certifikátu skúšky TÜV

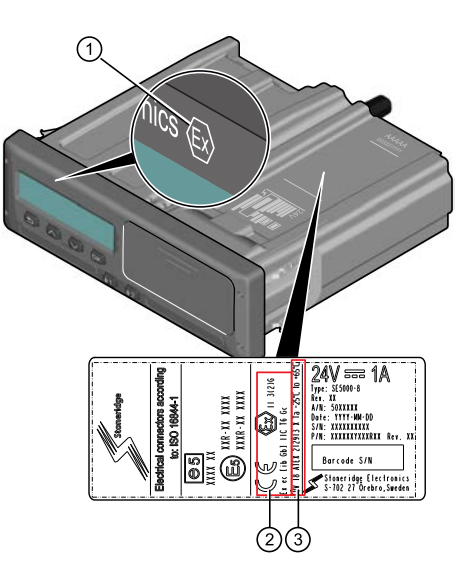

\_

# Kontakt na spoločnosť Stoneridge

Ďalšie informácie o inteligentnom tachografe Stoneridge SE5000-8 a o spoločnosti Stoneridge Electronics Ltd je možné nájsť na stránke: www.stoneridgeelectronics.com

# Index

# Α

| Aktivity12, 16            |
|---------------------------|
| ATEX                      |
| ATEX verzia tachografu 87 |
| Špeciálne funkcie         |
|                           |

# В

| Bezpečnosť | <br> | <br> | <br> | <br> |  | - |  | 1 |
|------------|------|------|------|------|--|---|--|---|
| -          |      |      |      |      |  |   |  |   |

## С

| Certifikácia |  | <br>- | - | - | - | - | - | - | - | - |  | - | - |  | - | - | - | - | 84 | 4 |  |
|--------------|--|-------|---|---|---|---|---|---|---|---|--|---|---|--|---|---|---|---|----|---|--|
|              |  |       |   |   |   |   |   |   |   |   |  |   |   |  |   |   |   |   |    |   |  |

# D

| DDS (Driver Decision Support           |   |
|----------------------------------------|---|
| <ul> <li>Podpora vodiča pri</li> </ul> |   |
| rozhodovaní)                           | 1 |
| DDS (Driver Decition Support -         |   |
| Podpora vodiča pri                     |   |
| rozhodovaní)83                         | 3 |
| Displej2                               | 7 |

## Ε

Evidenčné číslo vozidla (EČV). ... 28

I

| Integrovaný test   | 49 |
|--------------------|----|
| Invertovať displej | 28 |

## J

| Jazda12, 1                   | 14 |
|------------------------------|----|
| Jazyk2                       | 26 |
| Jednotka vozidla (tachograf) | 8  |

# Κ

| K dispozícii          | 12,  | 16 |
|-----------------------|------|----|
| Kontakt na spoločnosť |      |    |
| Stoneridge            | . 1, | 89 |

#### Μ

| Manuálne záznamy | 12, | 16 |
|------------------|-----|----|
| Miesta           |     | 16 |

# Ν

| . 44 |
|------|
| 39   |
| .26  |
| .16  |
|      |

# 0

| Odpočinok |  | .12, 16 |
|-----------|--|---------|
|-----------|--|---------|

# Ρ

| Papier               | 29 |
|----------------------|----|
| Ponuka Tlač          | 65 |
| Ponuky               | 12 |
| Práca12,             | 16 |
| Príručka k ovládaniu | 2  |
| Príručka pre servis  | 2  |
|                      |    |

# R

| <b>•</b> • • | ,       | •       | ~ ~  |
|--------------|---------|---------|------|
| DOJIM        | i coonv | onoraio | .,0  |
|              | 1150010 | eneruie | Z () |
|              |         | 0       | <br> |
|              |         | -       |      |

# S

| Schválenie                        | 84 |
|-----------------------------------|----|
| Sloty (1= Vodič, 2 = Spolujazdec) | 8  |

| Sloty na karty (1= Vodič, 2 = |   |
|-------------------------------|---|
| Spolujazdec)                  | 8 |
| Snímač                        | 9 |
| Snímač pohybu (Snímač)        | 9 |

# Т

| Tachograf<br>Tlačiareň<br>Tlačidlá | 8<br>8 |
|------------------------------------|--------|
| OK (potvrdiť)                      | 9      |
| Šípka dole                         | 9      |
| Šípka hore                         | 9      |
| Späť                               | 9      |
| Spolujazdec (2)                    | 8      |
| Vodič (1)                          | 8      |
|                                    |        |

# V

| Výpočty a limity     | 83 |
|----------------------|----|
| Výpočty a obmedzenia | 83 |

#### W

WTD (Working Time Directive – Nariadenie o pracovnej dobe) .......39,44

# Ζ

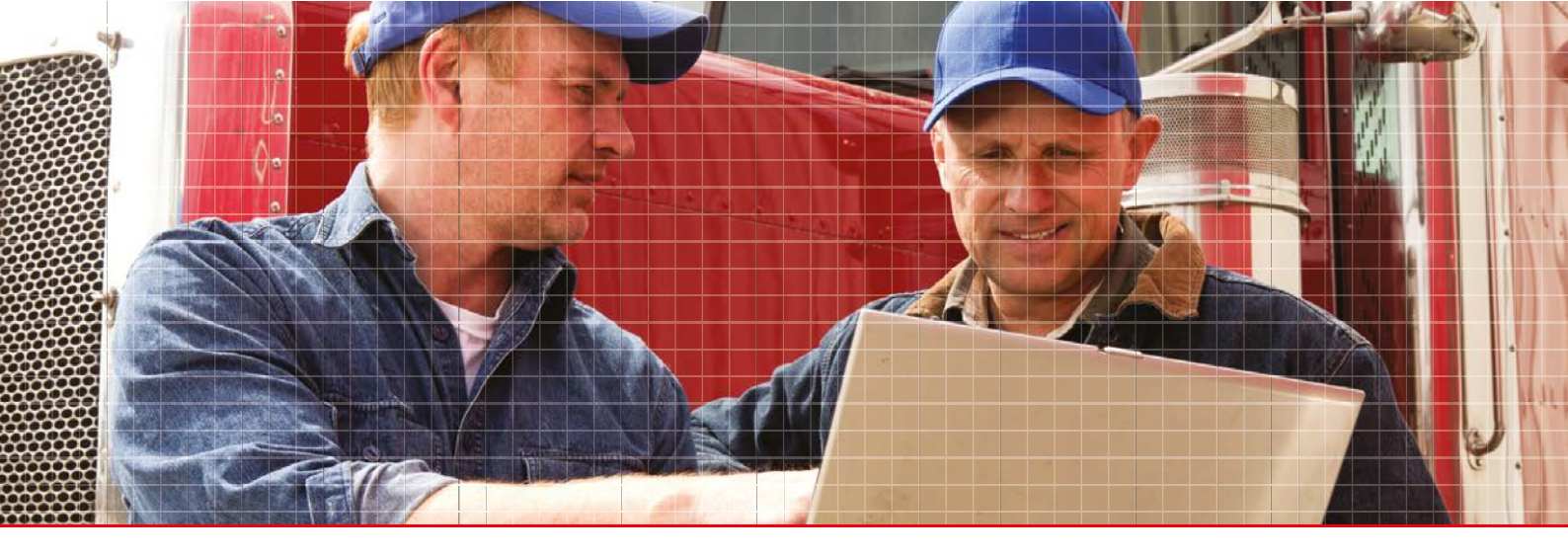

Stoneridge Electronics Ltd

Charles Bowman Avenue Claverhouse Industrial Park Dundee DD4 9UB, Scotland

Tel: +44 (0)1382 866 400 Fax: +44 (0)1382 866 401 E-mail: amsales@stoneridge.com

www.stoneridgeelectronics.com

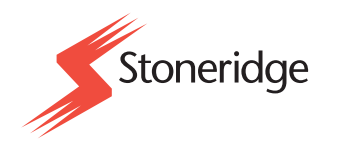